# Splints 🕅

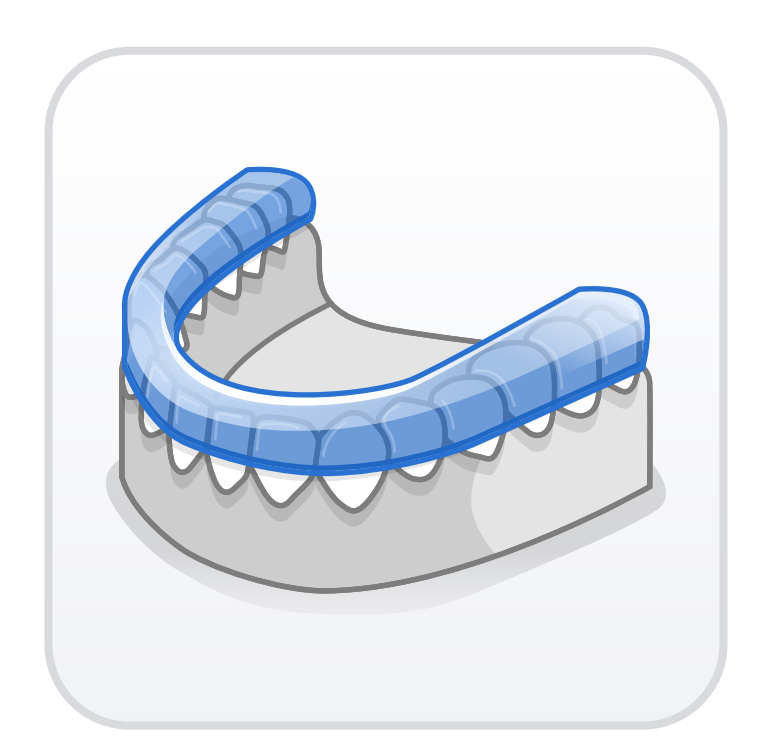

Version 1.1.0 July 2023

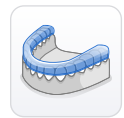

# **Medit Splints**

Version 1.1.0 (July 2023)

### **Table of Contents**

| Getting Started    1      Medit Splints Overview    1      Intended Use and Disclaimer    1      System Requirements    1      Installation Guide    2      Running Medit Splints from Medit Link    4                                                                                       |
|----------------------------------------------------------------------------------------------------|
| Data Management    5      Acquiring 3D Data    5      3D Data Control    8      Saving 3D Data    9                                                                                                    |
| User Interface10Title Bar11Data Tree11Side Toolbar12View Cube14Action Control14                                                                                                    |
| On Splint Creation15Splint Types16Auto Creation17Manual Creation19                                                                                                    |
| Modes20Overview Mode21Edit Mode22How to Trim Data22How to Trim Data22How to Fill Holes in the Data25How to Sculpt Data26Alignment Mode29Occlusal Adjustment Mode32Inner Surface Creation Mode33Outline Designation Mode36Outer Surface Creation Mode39Design Mode41Labeling Mode46Complete50 |

# **Getting Started**

### **Medit Splints Overview**

Welcome to Medit Splints, a quick and easy way to create splints in just a few short steps.

Speed up your workflow by using the **Auto Creation** which harnesses AI power for fast splint creation. Then if required, you can use the suite of editing tools to make any fine adjustments.

There is also **Manual Creation** mode which will guide you step by step through the creation process.

 $\dot{\phi}$  Medit Design can be run from both Clinic and Lab Accounts in Medit Link.

### **Intended Use and Disclaimer**

Medit Splints is a software application designed solely for the purpose of creating splints using scan data and cannot be used for other purposes.

# **System Requirements**

#### Windows

| CPU          | Intel Core i5. 2.6 GHz or higher        |  |
|--------------|-----------------------------------------|--|
| RAM          | 16GB or higher                          |  |
| Graphic Card | NVIDIA GeForce GTX 1060 (2GB) or higher |  |
| OS           | Windows 10 64-bit, Windows 11 64-bit    |  |

#### macOS

| Chip | M1/M2 or higher  |  |
|------|------------------|--|
| CPU  | 8-core or higher |  |
| RAM  | 16GB or higher   |  |
| OS   | Monterey 12      |  |

# **Installation Guide**

- 1. Log in to your Medit Link Account and go to the App Box.
- 2. Find Medit Splints app and click "Install."

| MED                                | IT Link 3.1.0                                                                                               |                                                                                                    | Medit Education 🔤 🋵   💀 🌹 💶 🖞                                                                                                    | ) ×   |
|------------------------------------|----------------------------------------------------------------------------------------------------|----------------------------------------------------------------------------------------------------|----------------------------------------------------------------------------------------------------|-------|
| Deshboard                          | Арр Вох                                                                                                    |                                                                                                    | Search by App Information                                                                                                    | ٩     |
|                                    | All Medit Apps Partner Apps                                                                                 |                                                                                                    |                                                                                                    | ~     |
| Case Box<br>Order Box<br>Case Talk | Tool      Tool        By MEDIT      v1.3.1.43      2023-05-17        It total Dewnloads \$1,691      Update | Medit Crown Fit        Image: State State S | Medit Margin Lines*        Tool      Tool        By MEDIT      v1.0.1.40      2023-05-17        Total Downleads 13,441      Update |       |
| App Box                            | CAD      CAD        By MEDIT      v1.1.3.135      2023-05-17                                                | Medit Splints        CAD      Tool        By MEDIT      v 1.0.4.134      2023-05-17                                                                                                    | Medit Occlusion Analyzer*<br>Analysis Tool<br>By MEDIT v 1.0.2.78   2023-05-17                                                     |       |
|                                    | Total Downloads 38,596                                                                                      | Total Downloads 36,974                                                                                                    | Total Downloads 14,462                                                                                                    |       |
| ŵ                                  | Medit Design      Tool        By MEDIT      v 2.13.95      2023-05-11                                       | Medit DCM Converter        Tool      By MEDIT      v 0.9.0.27      2022-10-24                                                                                                    | Medit Academy<br>Tool<br>By MEDIT   v 1.0.0.0   2022-10-18                                                                         |       |
|                                    |                                                                                                    |                                                                                                    |                                                                                                    | • • • |
| 。<br>(i)                           | 1EDIT<br>arm mere > Medit 1700 wil<br>Magic Made Exey with a Sim                                            | reless MEDIT<br>ple Touch Learn more >                                                                                                    | Medit i600<br>The Brain of the 1700 with a Splash of Color                                                                         | 1     |

3. When the download is complete, Medit Splints Installer will run automatically from your PC.

| 🛃 Medit Splints 1.0 | ).0.9                                                                            |                      | _ |        | × |
|---------------------|----------------------------------------------------------------------------------|----------------------|---|--------|---|
| MEDIT               | Extracting files to "Medit Splints_1.0.<br>Extracting from Medit Splints_1.0.0.9 | 0.9" folder<br>0.exe |   |        |   |
|                     | Extracting App\ncDental.dll                                                      |                      |   |        |   |
|                     | Installation progress                                                            |                      |   |        |   |
|                     |                                                                                  | Pause                |   | Cancel |   |

4. Read and agree to the License Terms and Conditions to continue.

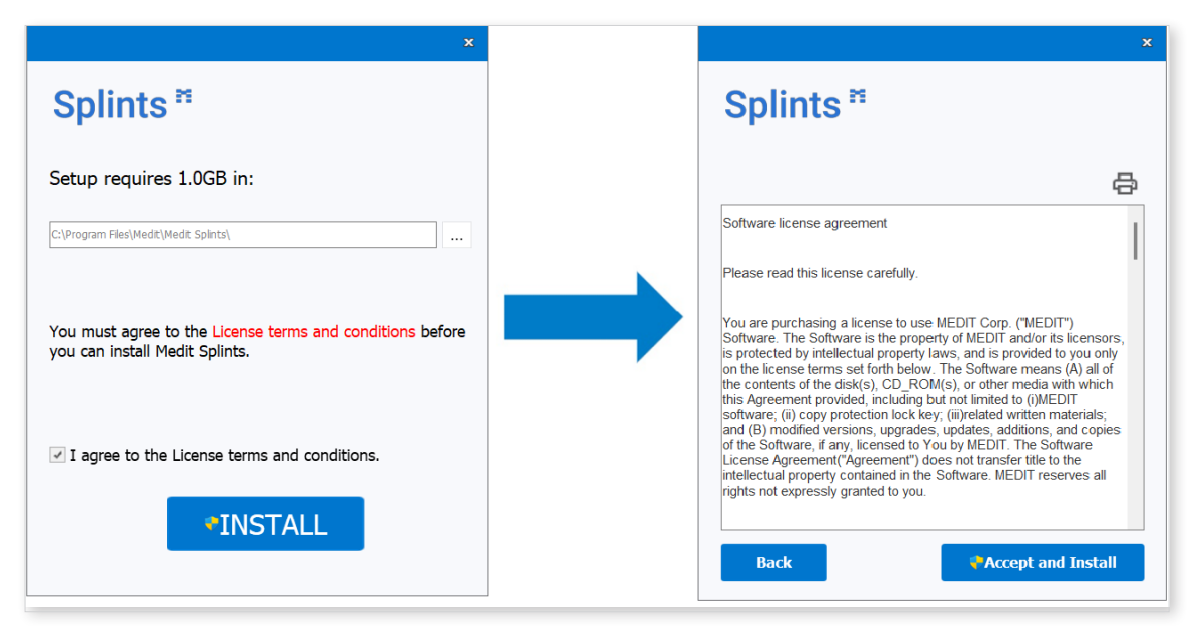

5. It may take up to several minutes to finish the installation process.

Do not turn off the PC until the installation is complete.

6. Click "Finish" to complete the installation.

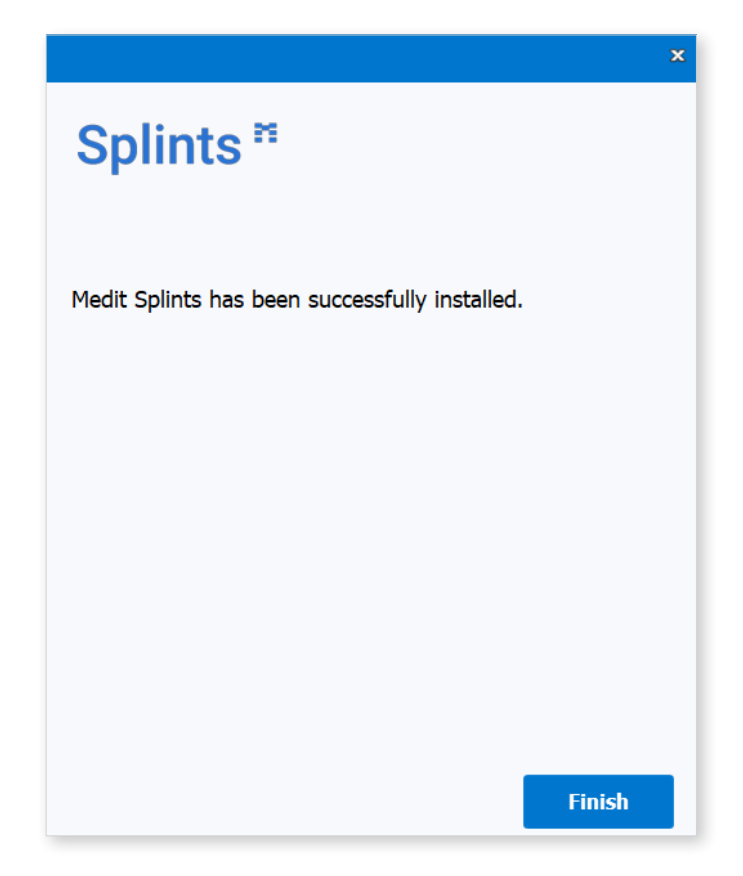

# **Running Medit Splints from Medit Link**

Follow these steps to run Medit Splints from Medit Link.

1. Go to Case Box (Clinic Account) or Work Box (Lab Account) and select the case you would like to open in Medit Splints.

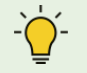

Check the scan data. Make sure it is clean and includes some given data.

2. Click the "Medit Splints" icon in the top right corner of the Case Detail window in Medit Link. The icon will automatically appear once you have installed the app.

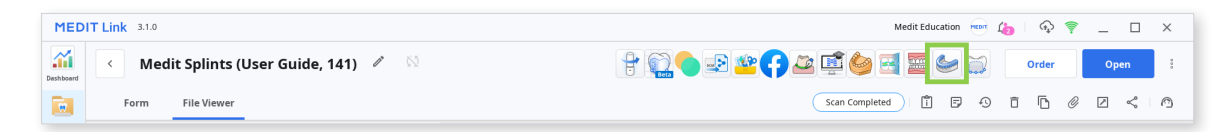

3. Assign the data once the app has opened.

| Assign Data                                                                             |                      |
|-----------------------------------------------------------------------------------------|----------------------|
| Assign the maxilla and mandible data. You need at least one arch to create your splint. | Ø Import Local Files |
| Data                                                                                    | Maxilla              |
|                                                                                         |                      |
| Maxilla Base Mandible Base                                                              |                      |
|                                                                                         |                      |
|                                                                                         |                      |
|                                                                                         |                      |
|                                                                                         | Mandible             |
|                                                                                         |                      |
| $\rightarrow$                                                                           |                      |
| <                                                                                       |                      |
|                                                                                         |                      |
|                                                                                         |                      |
| Can                                                                                     | cel Confirm          |

4. Then, you'll need to determine specifics for your workflow. Read more about it in the **"On Splint Creation"** chapter.

# Data Management

# Acquiring 3D Data

There are three ways to gather 3D data to use in Medit Splints:

1. Acquire scan data in Medit Scan for Clinics or Labs

Create a new case and complete the necessary scans in Medit Scan for Clinics or Labs. Scan data will automatically be saved in the patient's case in Medit Link.

2. Import local files through Medit Link

Before running the app, you can import data from local files and attach it to a Medit Link case in the Case Detail window

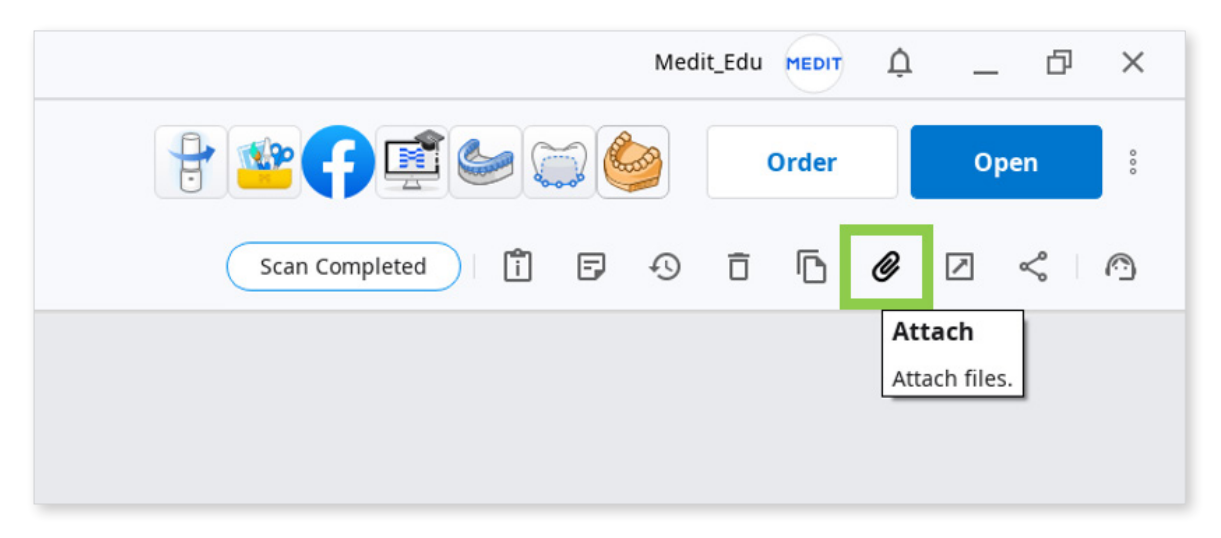

3. Import local files through Medit Splints

After running the app, you can import 3D data from local files by clicking "Import Local Files" in the Assign Data dialog window.

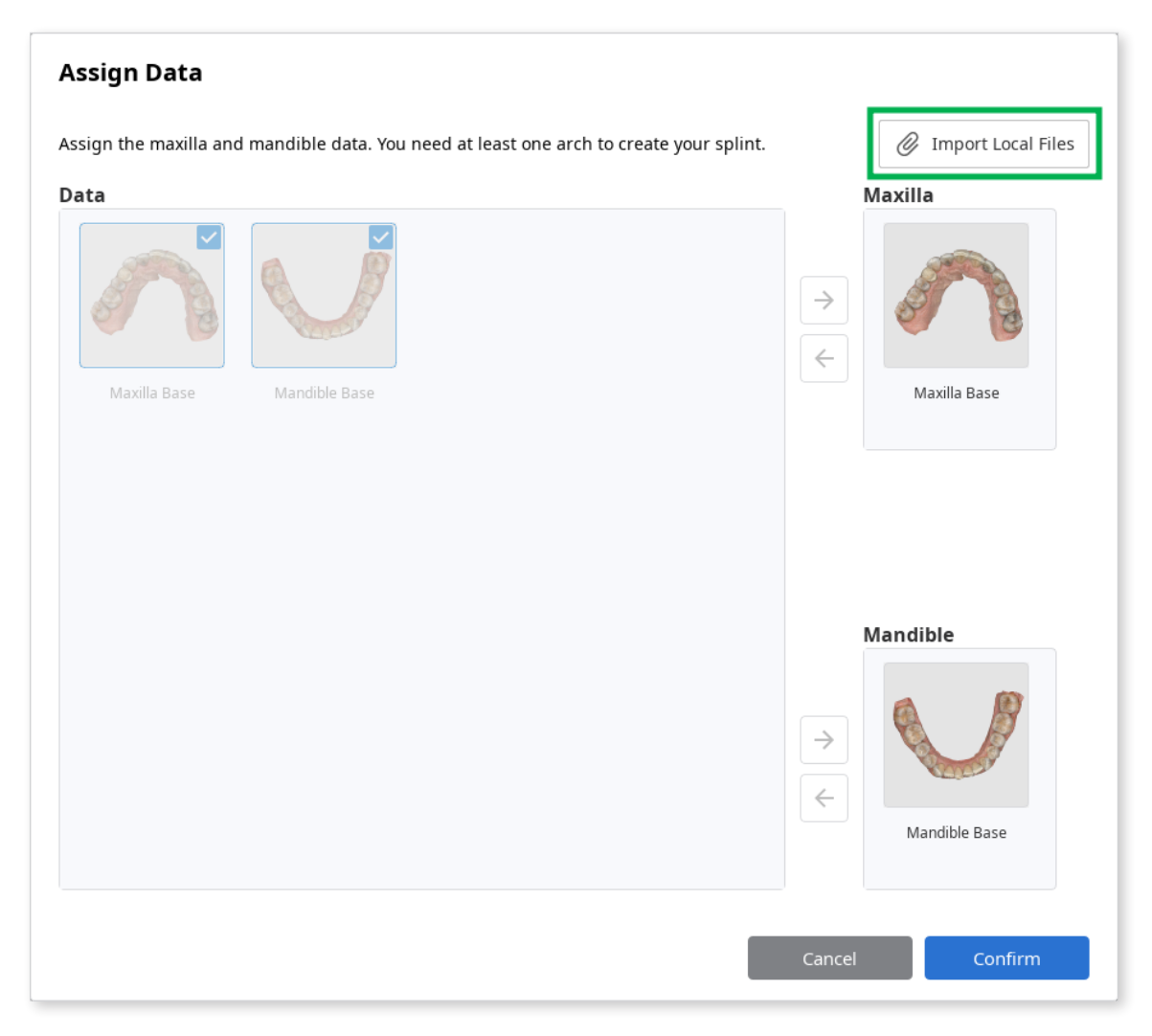

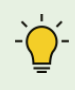

Supported file formats for imported data are meditMesh, OBJ, PLY, and STL.

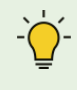

To create a splint, use a single arch data or both maxilla and mandible data.

-`**`\_**`-``

You can continue working on an existing project if you run Medit Splints from the same case again.

### Select Project

There are already existing projects. Select an existing project to continue working on it.

To import files, press "Cancel" button.

| Splint 1 | 7/     | /8/2022 3:53 PM |
|----------|--------|-----------------|
| Splint 2 | 7/     | /8/2022 3:58 PM |
|          | Cancel | ОК              |

# **3D Data Control**

### 3D data control using a mouse:

| Use        | Description                            | Image |
|------------|----------------------------------------|-------|
| Zoom       | Scroll the mouse wheel.                |       |
| Zoom Focus | Double-click on the data.              | 2×    |
| Zoom Fit   | Double-click on the background.        | 2×    |
| Rotate     | Right-click and drag.                  |       |
| Pan        | Hold both buttons (or wheel) and drag. |       |

### 3D data control using a mouse and keyboard:

| Use    | Windows | macOS      |
|--------|---------|------------|
| 7      | Shift + |            |
| 20011  | Shift + |            |
| Rotate | Alt +   | <b>T</b> + |
|        | Alt +   |            |
| Pan    | Ctrl +  | <b>%</b> + |
|        | Ctrl +  |            |

# Saving 3D Data

There are three ways to complete your projects.

- 1. Click "Complete" to finish the project and save it to the Medit Link case.
- 2. Click "Next" in Label Mode to finish the project and save it to the Medit Link case.
- 3. Click "Menu" in the Title Bar and select Save As.

 $\dot{\phi}$  You will still have save options if you close the program by clicking "Exit."

| Exit Options                                                                                            |        |
|----------------------------------------------------------------------------------------------------|--------|
| <b>Exit Program After Saving</b><br>Save all current progress and terminate the program.                |        |
| <b>Exit Program Without Saving</b><br>Terminate the program without saving any of the current progress. |        |
|                                                                                                    | Cancel |

# **User Interface**

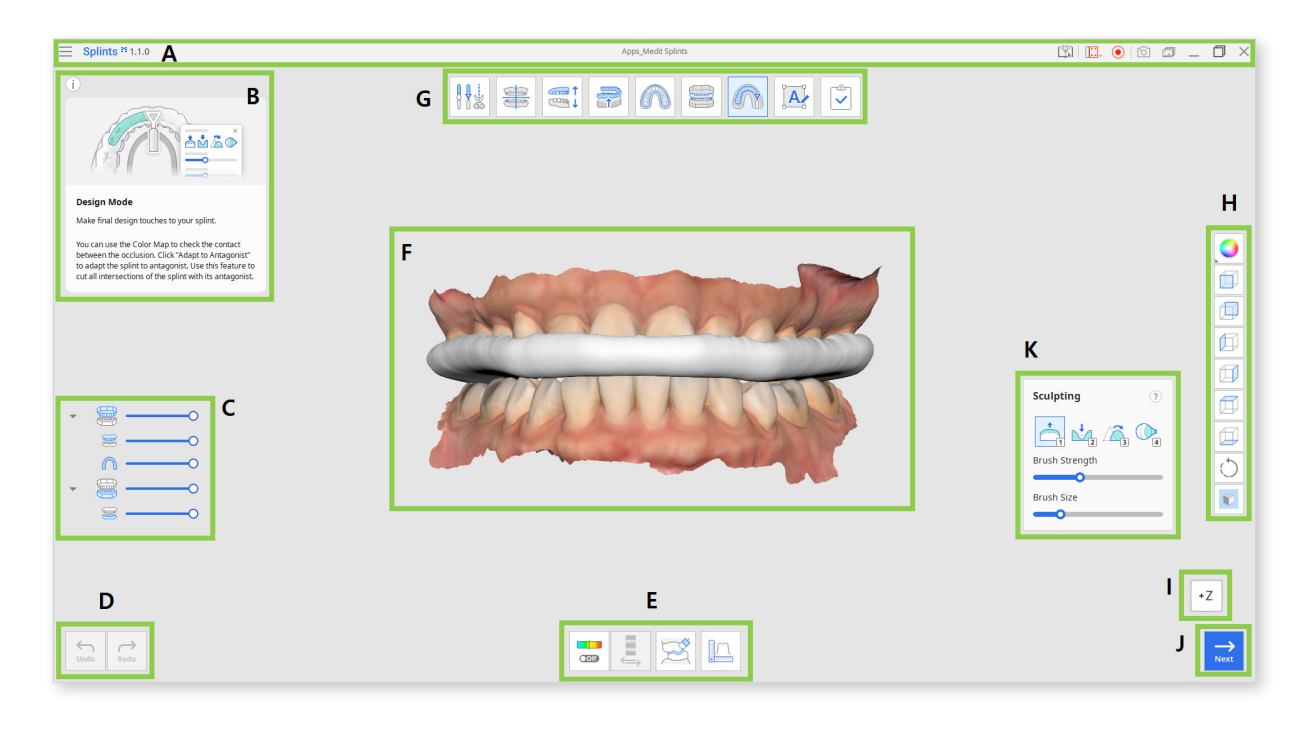

- A. Title Bar
- B. Guide Message
- C. Data Tree
- D. Undo / Redo
- E. Tool Box
- F. 3D Data View
- G. Modes
- H. Slide Toolbar
- I. View Cube
- J. Next
- K. Sculpting Tools (\* in Design Mode)

# **Title Bar**

The Title Bar includes the following elements:

| Menu                                                                                                    | Adjust settings, access available assistance resources, and check application details.                                                                            |  |
|----------------------------------------------------------------------------------------------------|----------------------------------------------------------------------------------------------------|--|
| Help Center                                                                                                    | Go to the Medit Help Center page.                                                                                                    |  |
| Select Video Record<br>Area                                                                                                    | <b>cord</b> Specify which area to be recorded for the video recording.                                                                                            |  |
| Start Video Recording                                                                                                    | Start and stop video recording.                                                                                                    |  |
| Screenshot                                                                                                    | Take a screenshot. Capture the app with or without<br>the title bar using automatic selection. Or click and<br>drag to manually select the area for a screenshot. |  |
| <b>Screenshot Manager</b> Manage screen capture images. All screenshots automatically saved together with the project file the Medit Link case. |                                                                                                    |  |
| Minimize                                                                                                    | Minimize application window.                                                                                                    |  |
| Restore                                                                                                    | Restore application window.                                                                                                    |  |
| Exit                                                                                                    | Terminate application.                                                                                                    |  |

### **Data Tree**

The Data Tree appears on the left side of the window and shows the list of data you are using in groups.

Easily control data by hiding, showing, or changing its transparency one by one or as a group.

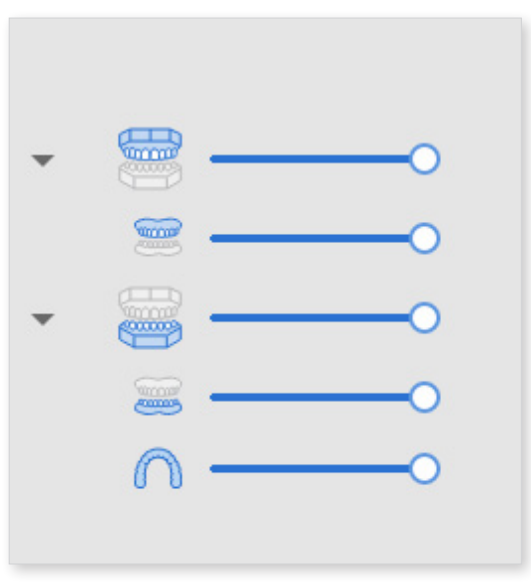

# Side Toolbar

The Side Toolbar provides two set of tools for controlling the 3D data display.

### Data Display Modes

| lcon | ΤοοΙ                     | Description                                    |
|------|--------------------------|------------------------------------------------|
|      | Textured                 | See the data with color information.           |
|      | Textured with<br>Edges   | See the data with color information and edges. |
|      | Monochrome               | See the data in a single color.                |
|      | Monochrome<br>with Edges | See the data in a single color with edges.     |
|      | Wireframe                | See the data as edges only.                    |

### **3D Data View Options**

| lcon       | ΤοοΙ               | Description                                                                                                    |
|------------|--------------------|----------------------------------------------------------------------------------------------------|
|            | +Z Axis View       | See the front view.                                                                                                    |
|            | -Z Axis View       | See the back view.                                                                                                    |
|            | -X Axis View       | See the left view.                                                                                                    |
|            | +X Axis View       | See the right view.                                                                                                    |
|            | +Y Axis View       | See the top view.                                                                                                    |
|            | -Y Axis View       | See the bottom view.                                                                                                    |
| $\bigcirc$ | Rotate             | Rotate data in any direction.                                                                                                    |
|            | Grid Settings (mm) | Set grid display options.<br>It shows or hides the grid and controls its<br>position in relation to the model<br>(overlay on/off). |

# **View Cube**

The View Cube displays the 3D view orientation, updated in real-time as the view is being rotated. You can align the view to specific directions by clicking on the face of the cube.

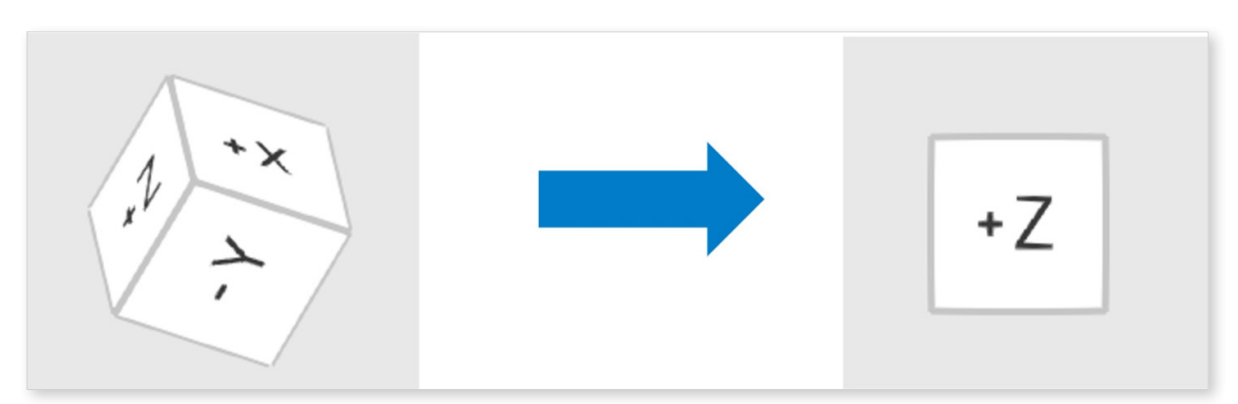

# **Action Control**

There are three buttons that provide action control within each mode. They can be found in bottom corners of the window.

| lcon             | Tool | Description                              |
|------------------|------|------------------------------------------|
| <b>C</b><br>Undo | Undo | Undo the previous action.                |
| Redo             | Redo | Redo the previous action.                |
| →<br>Next        | Next | Apply changes and move to the next mode. |

# **On Splint Creation**

After you assign scan data, the app will check in with you on two key aspects of creating a splint.

First, you'll need to determine what arch is the splint for and what splint type you're making.

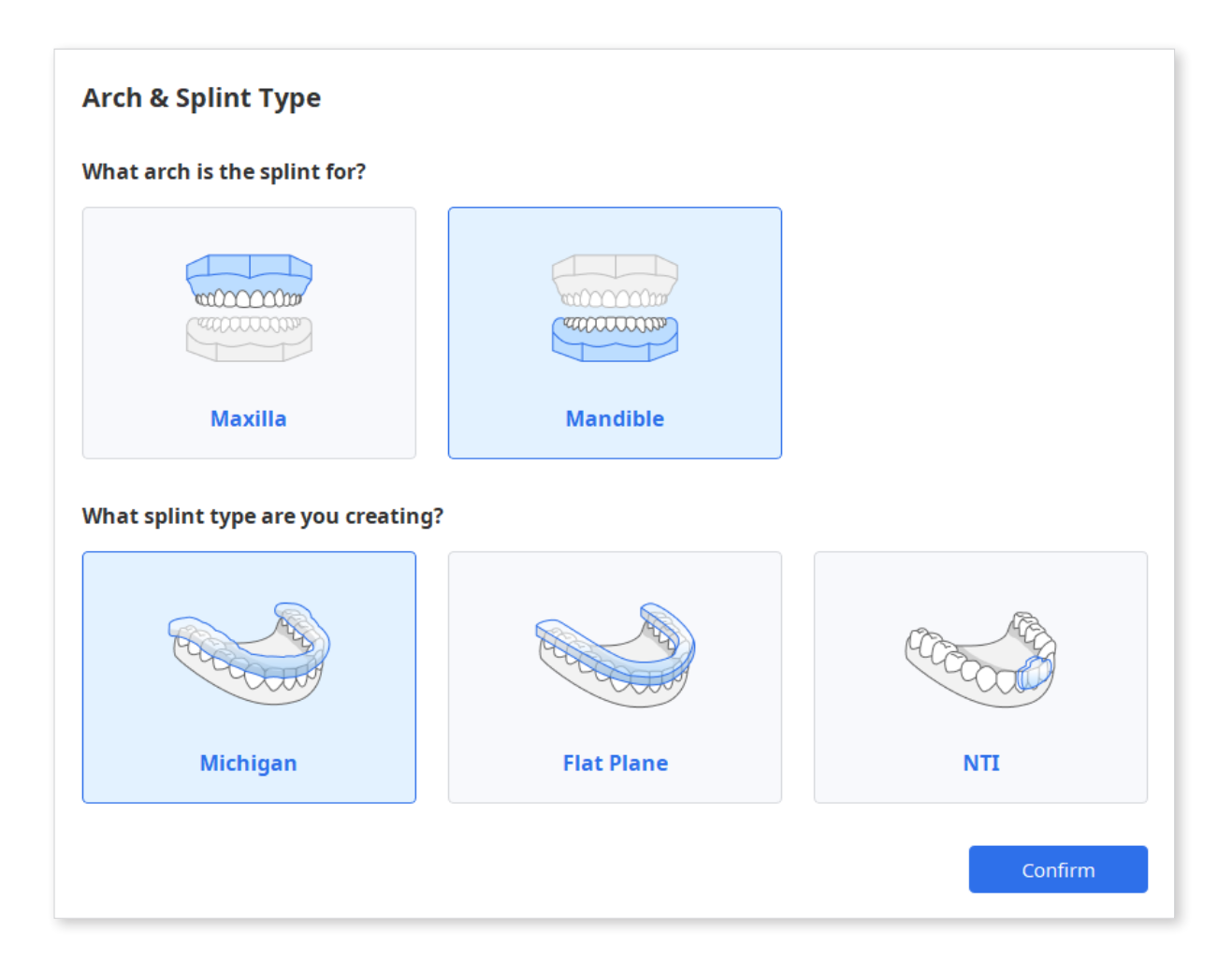

# Splint Types

There are three splint types to choose from. Depending on your choice, specific changes will be made to the splint outline and outer surface.

| Splint Type | Description                                                                                                    |
|-------------|----------------------------------------------------------------------------------------------------|
| Michigan    | A full-coverage splint for all general cases.                                                                  |
| Flat Plane  | A full-coverage splint with a flat, smooth outer surface that enables unhindered mandible movement.            |
| NTI         | A splint that covers only a portion of the front teeth and prevents contact between the back and canine teeth. |

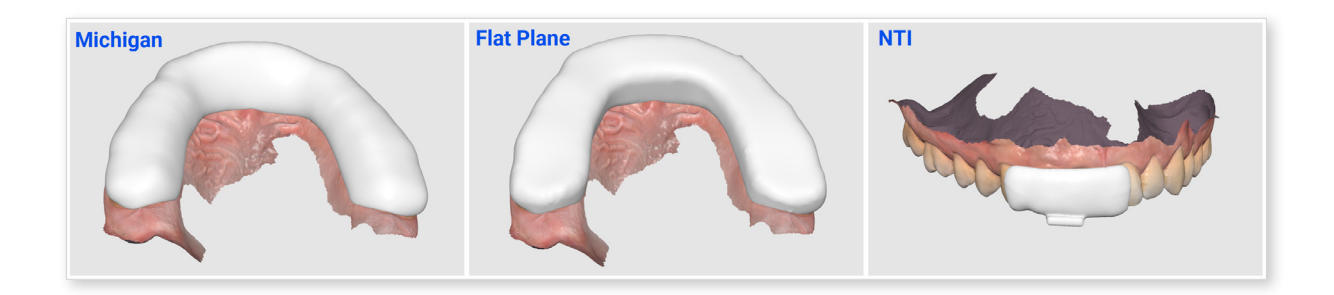

And the second aspect is whether you want to design automatically using A.I. or manually. Your workflow will be different depending on your choice.

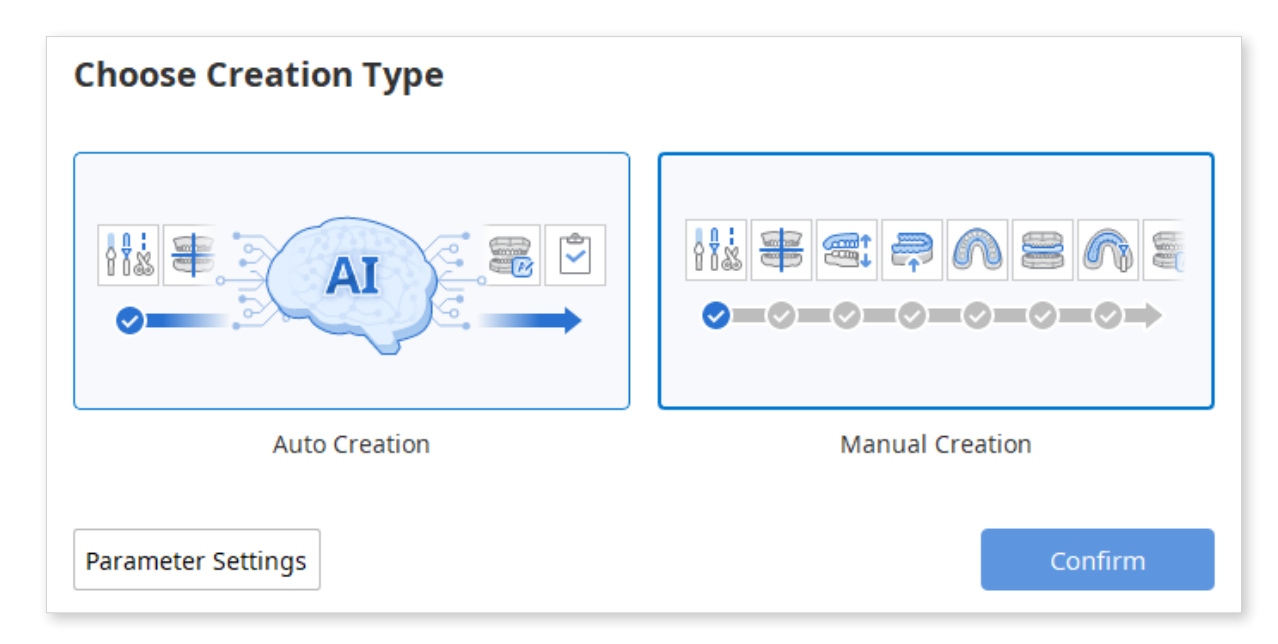

# **Auto Creation**

Auto Creation is an A.I.-powered automatic splint creation. The workflow for the Auto Creation is as follows:

Overview Mode  $\rightarrow$  Design Mode  $\rightarrow$  Labeling Mode

Design Mode and Labeling Mode are not mandatory. If you like the autocreated splint, skip these steps and save your project file.

- Learn more about each mode in the "**Modes**" chapter.

If you choose Auto Creation right after installing the app, the following default parameters for splint creation will be used:

| Mode                        | Parameter                  | Default Value   |
|-----------------------------|----------------------------|-----------------|
| Occlusal Adjustment Mode    | Distance to Antagonist     | 1.50 mm         |
| Inner Surface Creation Mode | Inner Surface Offset       | 0.10 mm         |
|                             | Smooth Surface             | 4/5             |
|                             | Angle                      | 0.1°            |
|                             | Retention                  | 0 mm            |
| Outline Designation Mode    | Buccal Side                | half the height |
|                             | Lingual Side               | half the height |
| Outer Surface Creation Mode | Lingual & Buccal Thickness | 1.50 mm         |
|                             | Smooth Surface             | 5/5             |
|                             | Dual Layer Splint          | Off             |

After that, the app will remember and use your last applied parameters for the next Auto Creation. You can click "Parameter Settings" to check and change parameters before auto-creating the splint.

| Choose Creation Type |                 |
|----------------------|-----------------|
|                      | } <u>}</u>      |
| Auto Creation        | Manual Creation |
| Parameter Settings   | Confirm         |

Next time you run Medit Splints after using Auto Creation, you will be asked for feedback on your latest auto-created splint. The app will learn from your reply and automatically adjust parameters to create a better fit splint design next time.

| Feedback on Auto Creation                                                                                                    |
|----------------------------------------------------------------------------------------------------|
| Last time you designed a splint using Auto Creation. Give feedback on that splint design, and the<br>parameter settings for the next Auto Creation will be adjusted. |
| How did the recent auto-created splint fit?                                                                                                    |
| It was loose.                                                                                                    |
| The value for the inner surface offset will be reduced or retention will be increased.                                                                               |
|                                                                                                    |
| It fit well.                                                                                                    |
| No changes will be made.                                                                                                    |
|                                                                                                    |
| It was tight.                                                                                                    |
| The value for the inner surface offset will be increased.                                                                                                    |
|                                                                                                    |
| Do not show again                                                                                                    |

Feedback is optional and can be turned on or off in the settings.

# **Manual Creation**

Manual Creation is a step-by-step splint creation process that allows you more flexibility if you want to make fine adjustments to the splint.

The workflow for the Manual Creation is as follows:

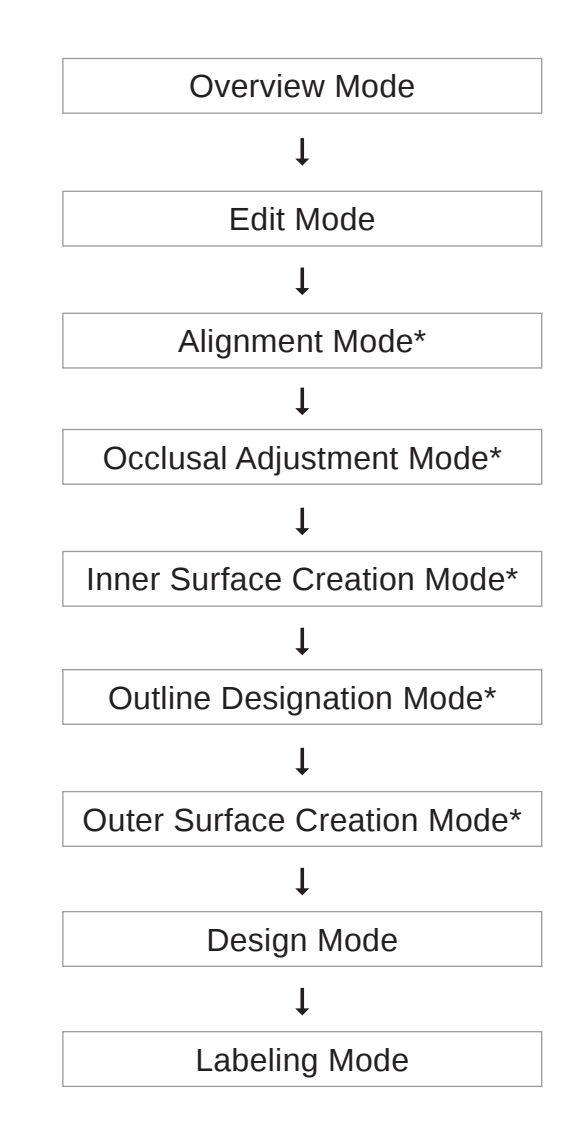

Modes marked with a star (\*) automatically analyze the characteristics of anterior and posterior teeth. The analysis will be used to automatically suggest results in the current step once you enter it. Review the automatic suggestion, make adjustments if needed, and click "Next".

j- Edit Mode, Design Mode, and Labeling Mode are not mandatory and can be skipped.

- Learn more about each mode in the **"Modes"** chapter.

# Modes

The modes indicate the current stage of the splint creation process and are completed in a specific sequence. If the occlusion was scanned in an opened state or there is only one existing arch, you can skip the "Occlusal Adjustment Mode." After finishing in "Design Mode," you can go straight to the "Complete" stage and save your results to Medit Link.

| lcon | ΤοοΙ                           | Description                                                    |
|------|--------------------------------|----------------------------------------------------------------|
|      | Overview Mode                  | Overview and examine the data                                  |
|      | Edit Mode                      | Edit and trim data using the wide array of functions provided. |
|      | Alignment Mode                 | Align the data to the occlusal plane.                          |
|      | Occlusal Adjustment<br>Mode    | Adjust the occlusal relationship.                              |
|      | Inner Surface Creation<br>Mode | Create the splint's inner surface.                             |
|      | Outline Designation<br>Mode    | Designate the splint area.                                     |
|      | Outer Surface Creation<br>Mode | Create the splint's outer surface.                             |
|      | Design Mode                    | Design the splint using the tools provided.                    |
|      | Labeling Mode                  | Label the splint by engraving or embossing the text.           |
|      | Complete                       | Finish creating the splint and save the results to Medit Link. |

# **Overview Mode**

Overview Mode is the landing page of Medit Splints, where the imported data is first displayed.

Examine your data and if it needs editing click the "Edit Mode" icon at the top of the screen.

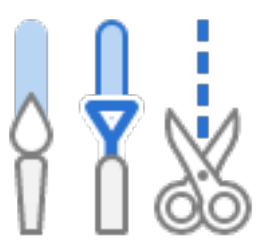

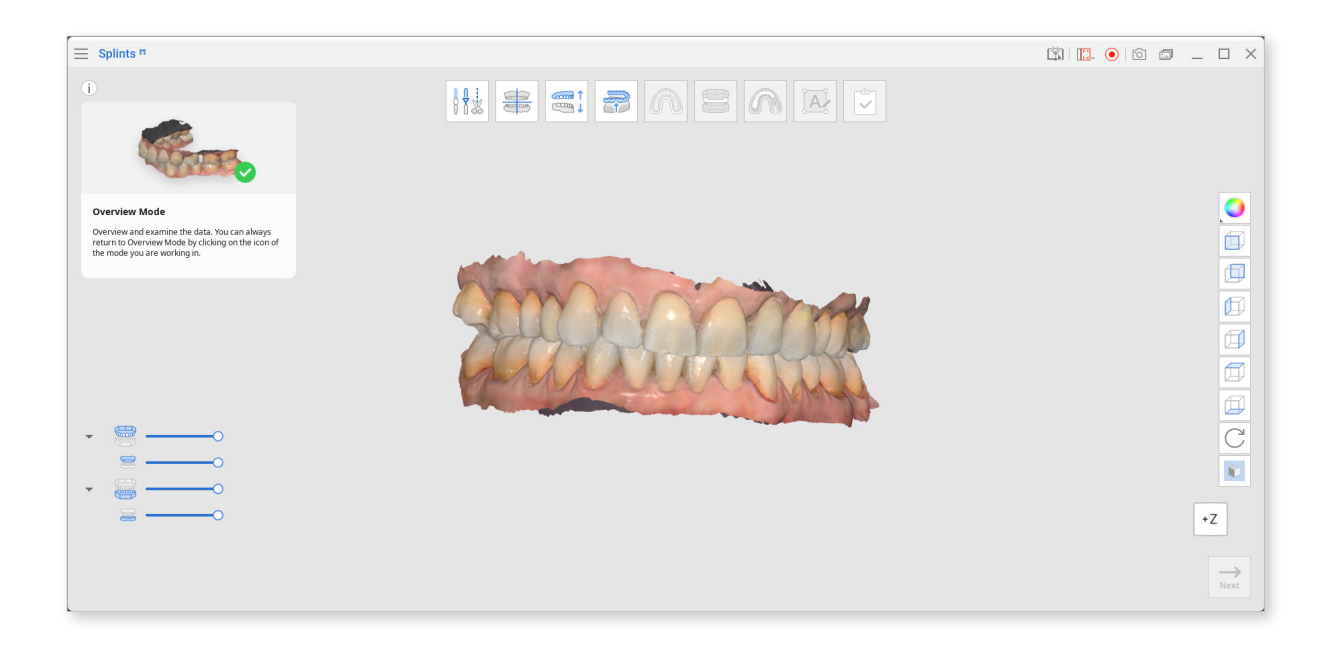

- If no editing is required, you can skip the "Edit Mode" and continue to "Alignment Mode."

# Edit Mode

Edit Mode can be used to modify your data before creating the splint.

| Icon | Tool          | Description                                              |
|------|---------------|----------------------------------------------------------|
|      | Trimming Tool | Use various selection tools to remove unnecessary data.  |
|      | Fill Holes    | Fill empty spaces in the 3D mesh data.                   |
|      | Sculpting     | Sculpt data by adding, removing, smoothing, or morphing. |

### The toolbox in Edit Mode includes:

### How to Trim Data

Use Smart Selection Tools for the program to automatically select the teeth data or choose between Polyline and Brush Selection to manually designate the trimming area.

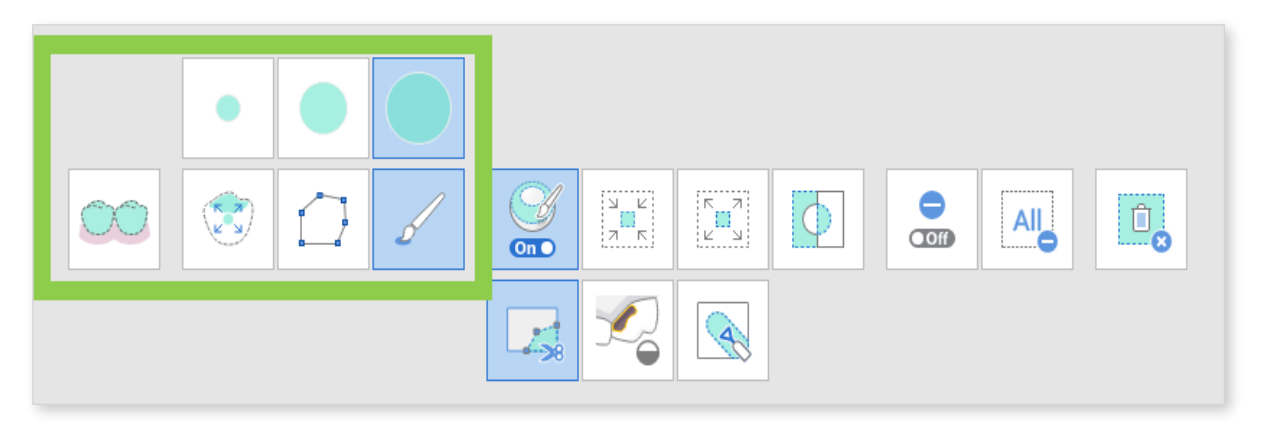

To delete the selected area click "Delete Selected Area."

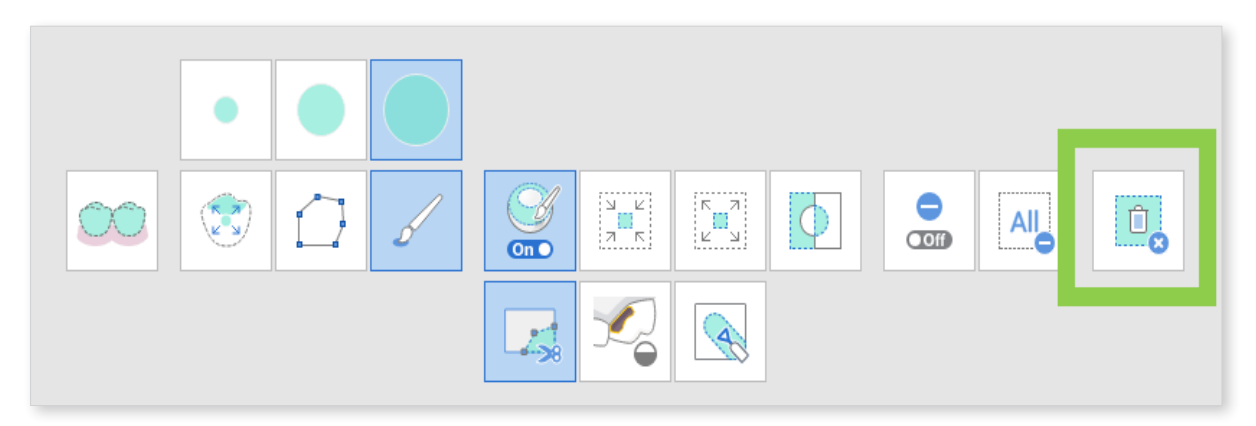

You can revert the selection by clicking "Invert Selected Area."

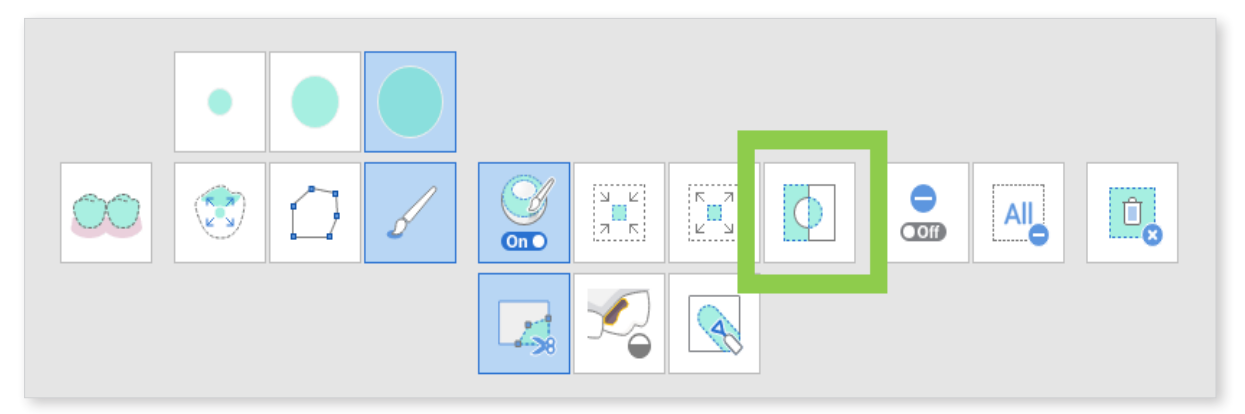

You can revert the selection tools' function to deselection by clicking "Deselection Mode". Or use "Clear All Selection" to remove any selection.

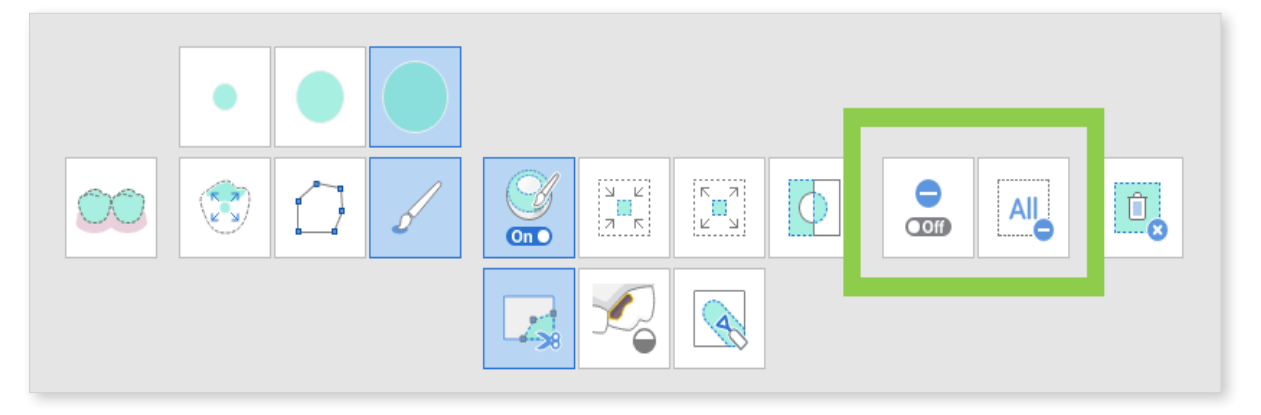

### Toolbox: Trimming Tool

| lcon                     | ΤοοΙ                            | Description                                                                                                    |
|--------------------------|---------------------------------|----------------------------------------------------------------------------------------------------|
| 00                       | Smart Teeth<br>Selection        | Automatically select all teeth of the arch, leaving out gingiva parts.                                                          |
|                          | Smart Single<br>Tooth Selection | Automatically select the area of a single tooth,<br>leaving our gingiva parts. Click, press and drag<br>the mouse on the tooth. |
|                          | Polyline<br>Selection           | Select all entities within a polyline shape drawn on the screen.                                                                |
| 5                        | Brush Selection                 | Select all entities on a freehand drawn path on the screen. The brush comes in three sizes.                                     |
| <b>⊙</b><br><b>⊙</b> Off | Autofill Selected<br>Area.      | Automatically fill in entities of the selected area.                                                                            |
|                          | Shrink Selected<br>Area         | Reduce the selected area each time you press the button.                                                                        |
|                          | Expand Selected<br>Area         | Expand the selected area each time you press the button.                                                                        |
| Φ                        | Invert Selected<br>Area         | Invert the selection.                                                                                                    |
|                          | Deselection<br>Mode             | When on, this function deselects the area using various tools.                                                                  |
| All                      | Clear All<br>Selection          | Clear all selected areas.                                                                                                    |
| ش<br>×                   | Delete Selected<br>Area         | Delete the data from the selected area.                                                                                         |

### How to Fill Holes in the Data

Use "Fill Holes" to fill in any holes left from scanning or fill in deleted areas.

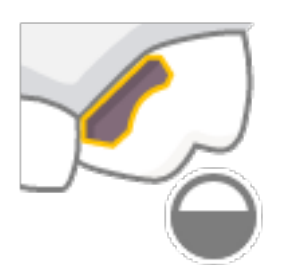

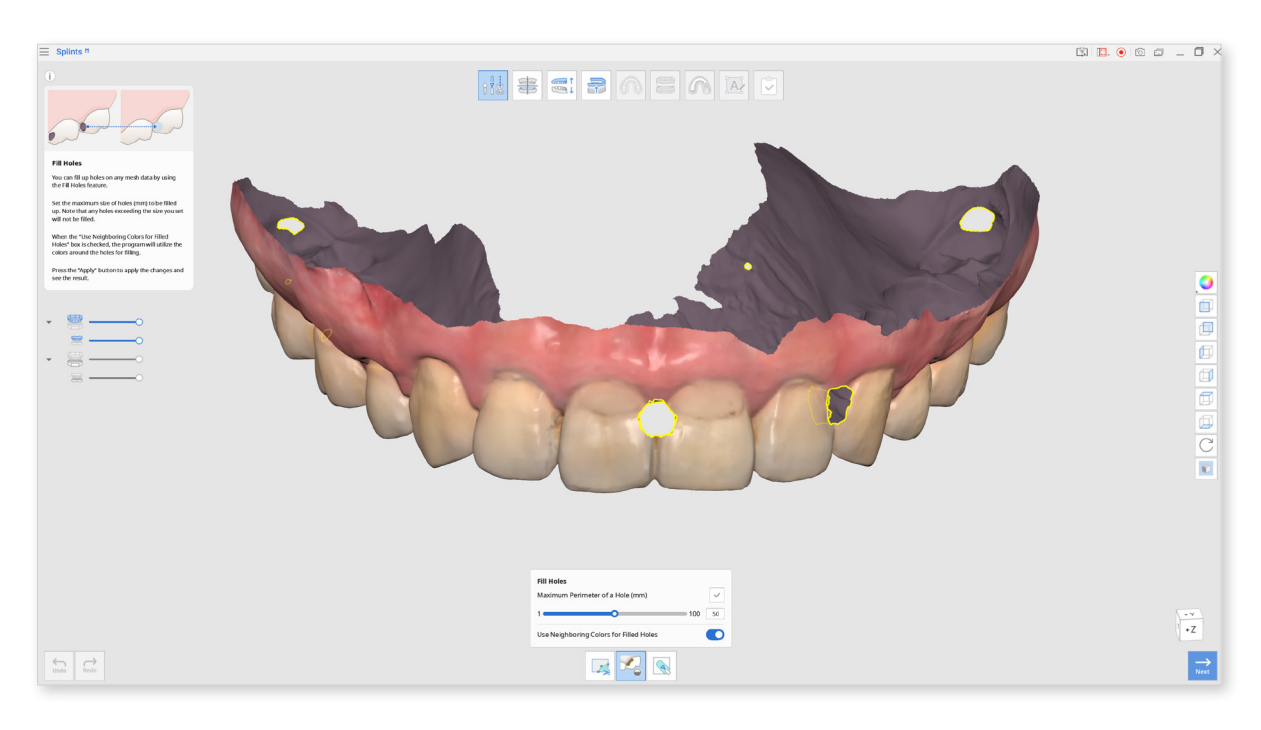

- Maximum Perimeter of a Hole (mm).
  Set the maximum size of holes (mm) to be filled up.
  Note that any holes exceeding the size you set will not be filled.
- 2. Use Neighboring Colors for Filled Holes When the "Use Neighboring Colors for Filled Holes" box is checked, the program will use the colors around the holes for filling, otherwise filled areas will be grey.
- 3. Press the "Apply" button to apply the results.

### How to Sculpt Data

Selecting the "Sculpting" tool to make changes to the data.

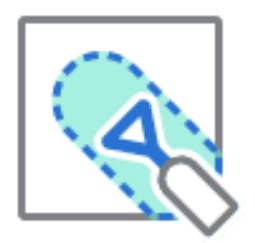

The sculpting tools allow you to add, remove, smooth or morph parts of the data.

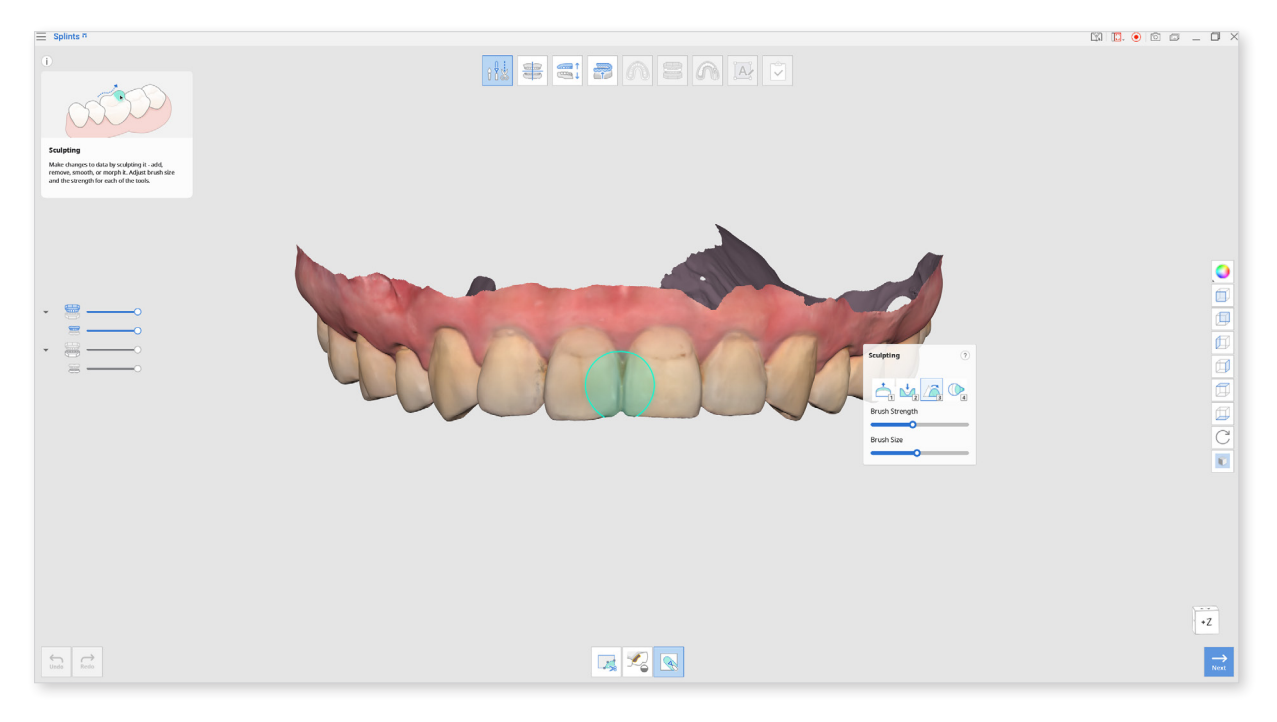

### **Toolbox: Sculpting**

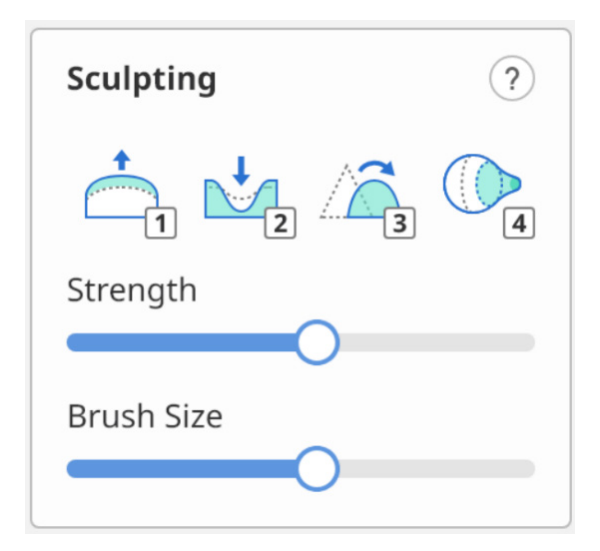

| Add                | 1              | Add                 | 1                   |
|--------------------|----------------|---------------------|---------------------|
| Remove             | 2              | Remove              | 2                   |
| Smooth             | 3              | Smooth              | 3                   |
| Morph              | 4              | Morph               | 4                   |
| Extra Strength     | 1 / 2 + Alt    | Extra Strength      | 1/2+~               |
| Flatten            | 3 + Alt        | Flatten             | 3 + T               |
| Morph in View Dire | ection 4 + Alt | Morph in View Direc | tion 4+T            |
| Brush Strength     | Alt +          | Brush Strength      | <u>₹</u> + <u>₹</u> |
| Brush Size         | Ctrl +         | Brush Size          | ¥ +                 |
|                    |                |                     |                     |

<Sculpting shortcuts for Windows and macOS>

| Icon | Tool   | Description                                             |
|------|--------|---------------------------------------------------------|
| 1    | Add    | Use the mouse to add on parts of the data.<br>Hotkey: 1 |
| 2    | Remove | Use the mouse to remove parts of the data<br>Hotkey: 2  |
| 3    | Smooth | Use the mouse to smooth parts of the data.<br>Hotkey: 3 |
| 4    | Morph  | Use the mouse to morph parts of the data.<br>Hotkey: 4  |

Click "Next" when you are done editing.

# **Alignment Mode**

This stage will initially automatically align the data to the virtual occlusal plane.

Once complete you can make further manual adjustments if required.

If alignment has already been completed in Medit Scan for Clinics or Labs, you can skip this step.

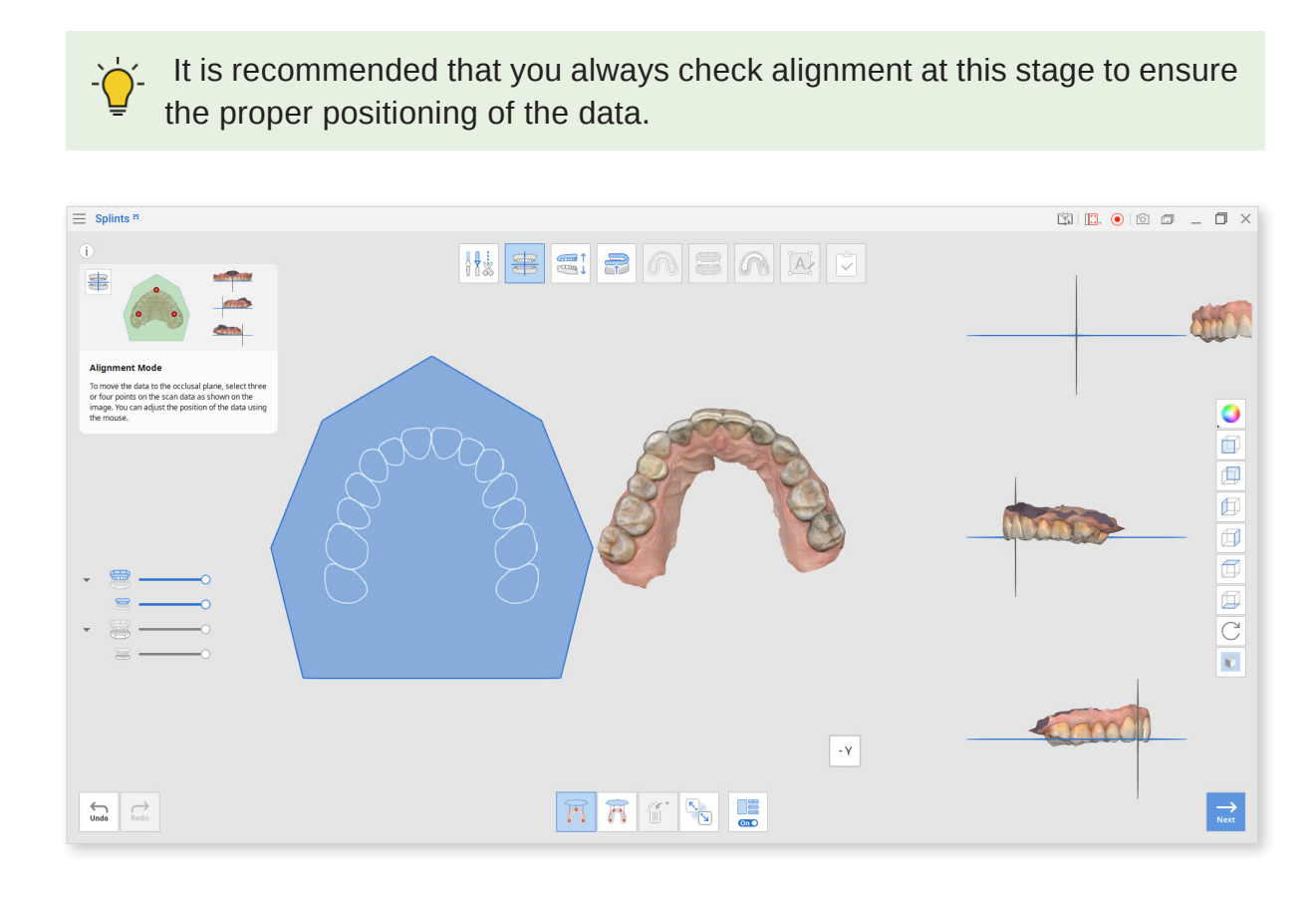

#### Toolbox

| lcon       | Tool                                            | Description                                                                                                    |
|------------|-------------------------------------------------|----------------------------------------------------------------------------------------------------|
|            | Align with<br>Occlusal Plane<br>by Three Points | Select three points on the maxilla and mandible to align with the occlusal plane.                                                        |
|            | Align with<br>Occlusal Plane<br>by Four Point   | Select four points on the maxilla or mandible<br>to align with the occlusal plane. It is beneficial<br>when there are no anterior teeth. |
|            | Delete Marker<br>Point                          | Remove the points selected for alignment.                                                                                                |
| <b>K</b> . | Detach Data                                     | Separate the aligned data and move it to the original position.                                                                          |
|            | Multi-View                                      | When on, this function shows data from four different angles.                                                                            |

To manually realign the data to the occlusal plane, follow these steps:

1. After the automatic alignment is complete, click "Detach Data".

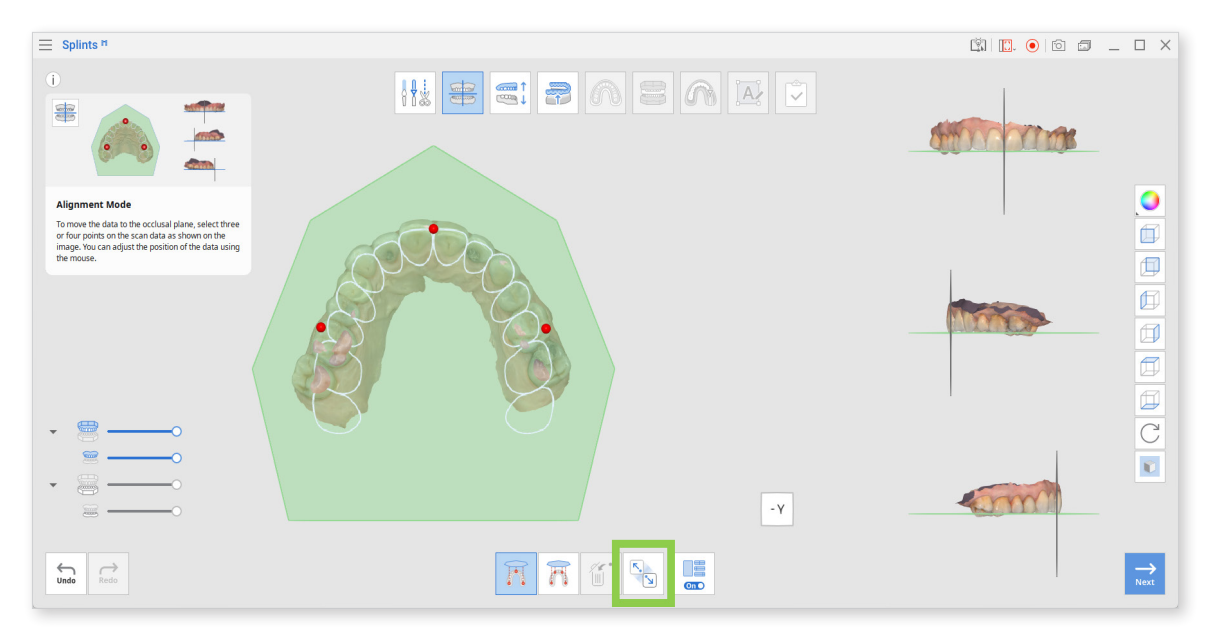

2. Then place three or four points on the data for the program to align the data to the occlusal plane.

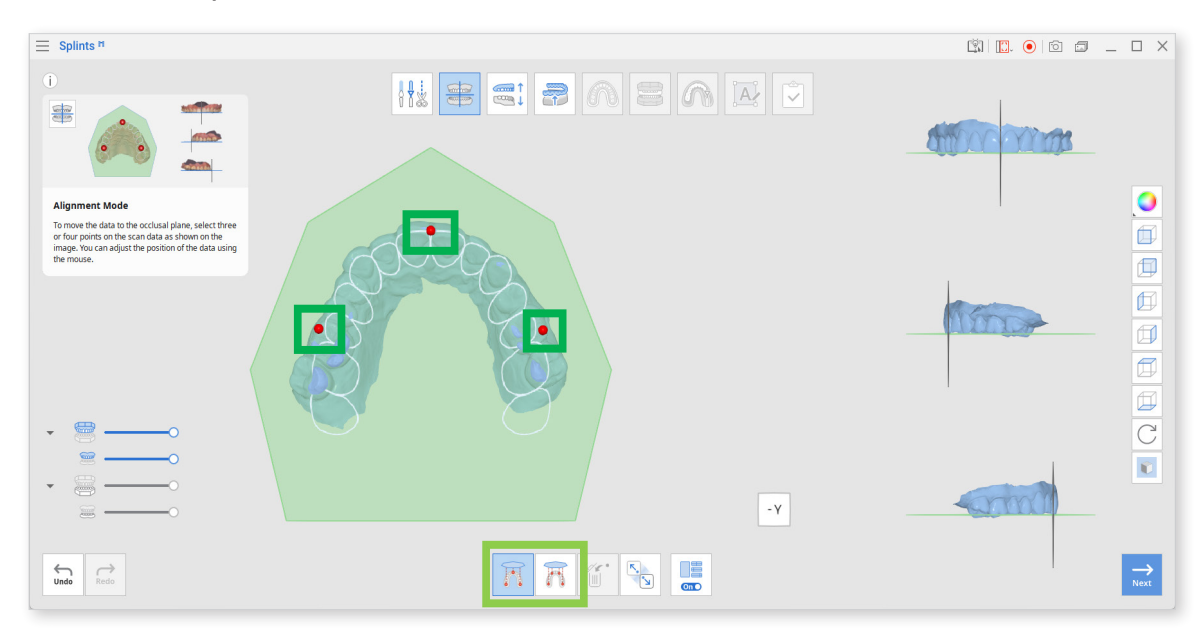

3. Use the Multi-View on the right to move the data around and control the alignment process.

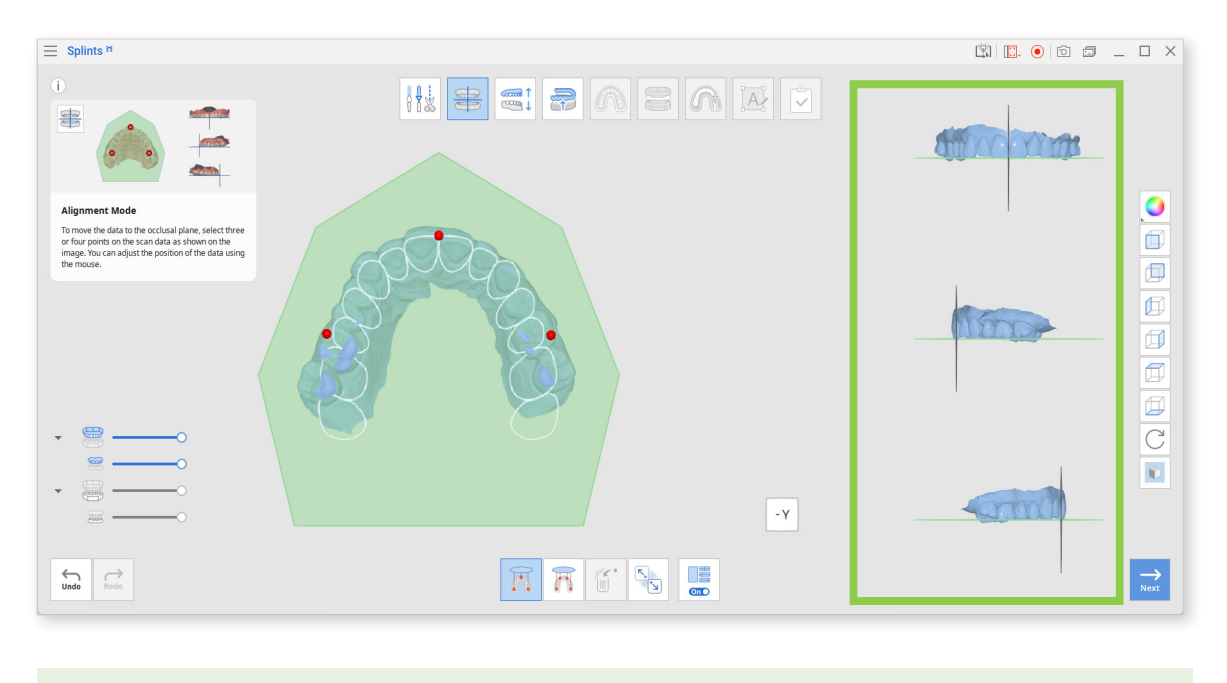

 $\dot{\phi}$  If you turn the Multi-View off, only the occlusal plane will be displayed.

4. Click "Next" when finished.

# **Occlusal Adjustment Mode**

In this stage, you will be creating space for the splint by adjusting the occlusal relationship between the maxilla and mandible.

If the occlusion was scanned in an opened state or there is only one existing arch, you can skip the "Occlusal Adjustment Mode."

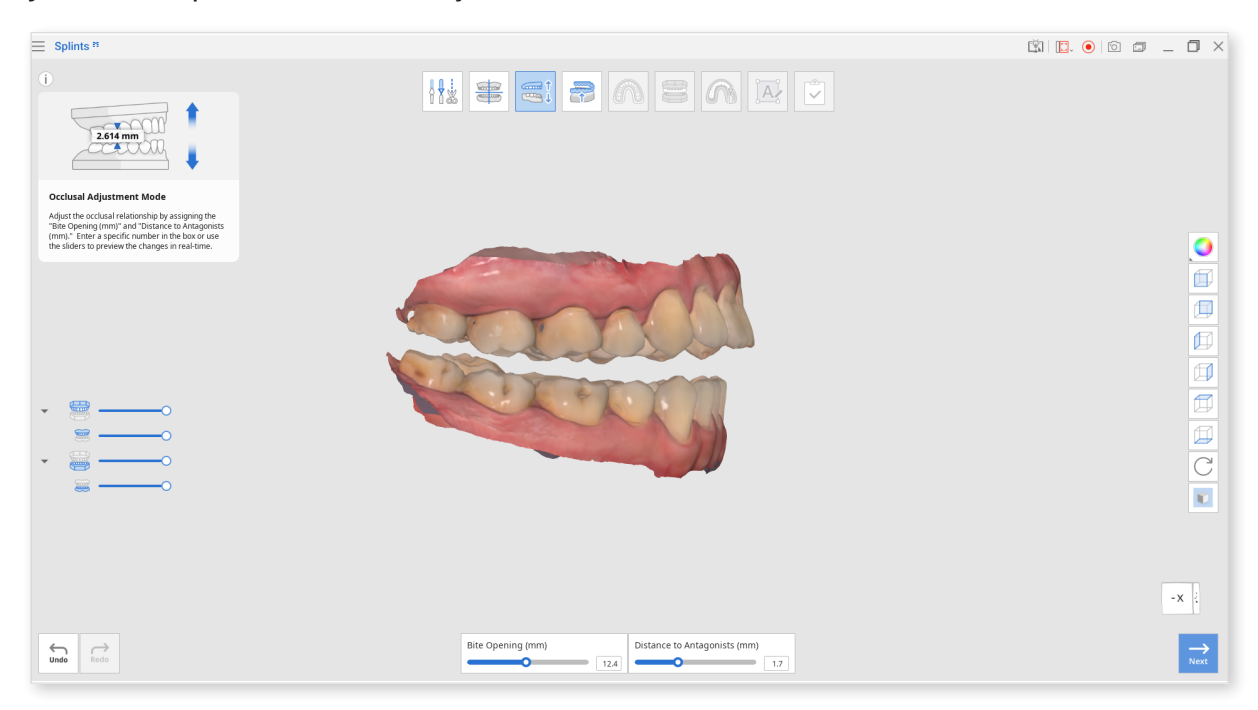

1. To adjust, move the slider or enter a specific number in the boxes for the bite opening and distance to the antagonist to adjust the occlusal relationship.

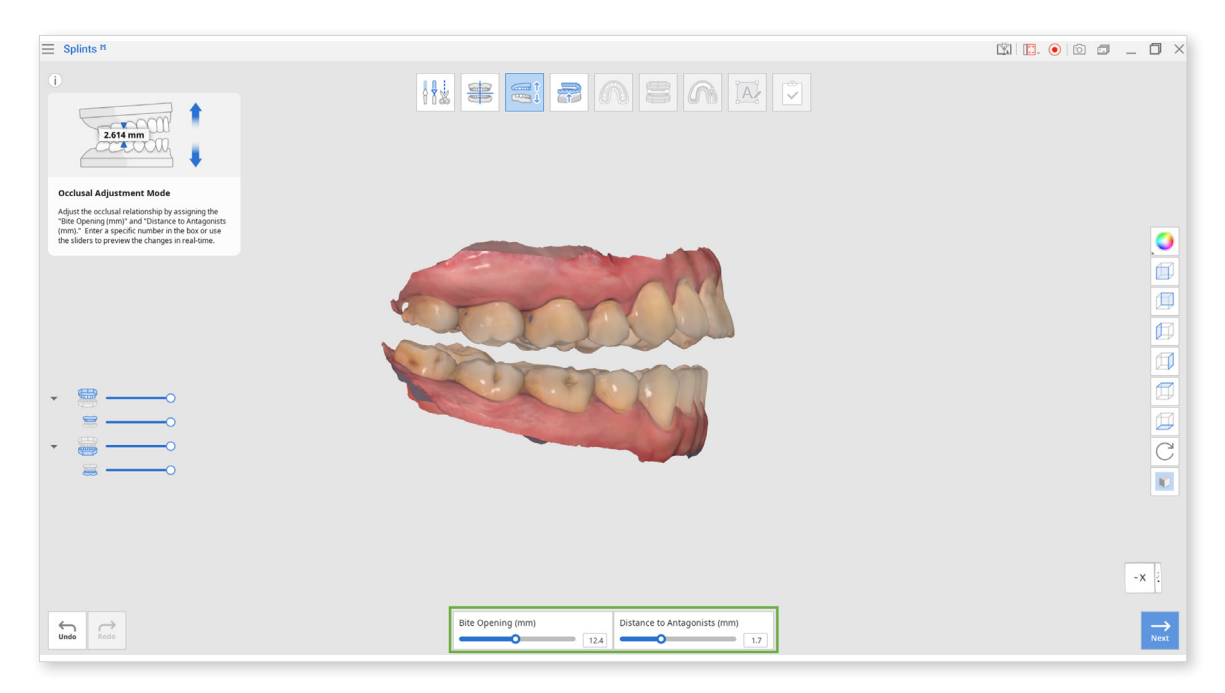

#### Toolbox

| lcon                        | Tool                           | Description                                                               |
|-----------------------------|--------------------------------|---------------------------------------------------------------------------|
| Bite Opening (mm)           | Bite Opening(mm)               | Set the degree of bite opening in the virtual articulator.                |
| Distance to Antagonist (mm) | Distance to Antagonist<br>(mm) | Set the closest points between occlusal surfaces of maxilla and mandible. |

 $_{1}$  The distance to the antagonist must be larger than 0.0.

If it is set to 0.0, there is no space for the splint and you cannot move to the next stage.

Set this parameter to create a splint with sufficient occlusal thickness.

2. Click "Next" when finished.

### **Inner Surface Creation Mode**

In this stage you will create the splint's inner surface by making adjustments to the inner surface offset, blockout direction, and blockout amount.

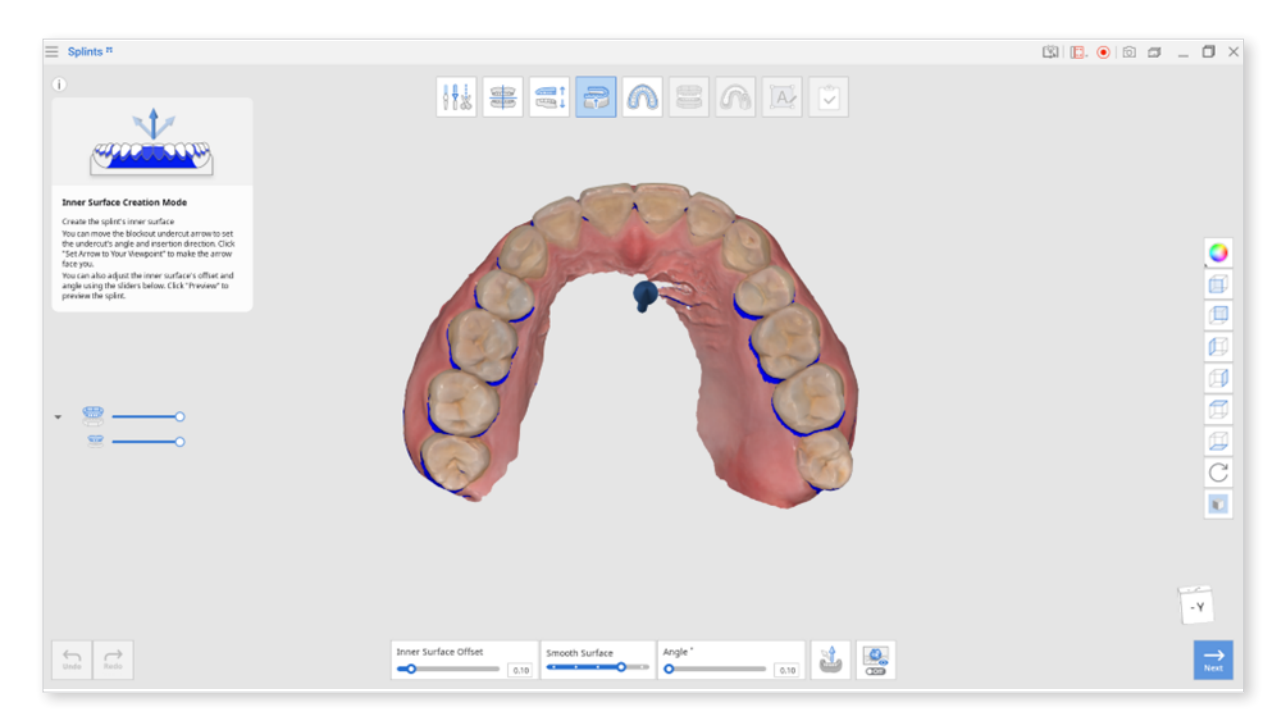

#### Toolbox

| lcon                 | ΤοοΙ                            | Description                                                                                   |
|----------------------|---------------------------------|-----------------------------------------------------------------------------------------------|
| Inner Surface Offset | Inner Surface Offset            | Set the offset distance from the data to create the splint's mesh.                            |
| Smooth Surface       | Smooth Surface                  | Smooth out the inner surface of<br>the splint. Move slider to the right<br>to add smoothness. |
| Angle * 0.10         | Angle                           | Set the blockout angle.                                                                       |
|                      | Set Arrow to your<br>View Point | Change the direction of the blockout undercut arrow to face you.                              |
| © Off                | Preview                         | Preview the data with a blockout undercut.                                                    |

1. Click and hold the arrow to move it freely and set the blockout undercut's direction. The data that is part of the blockout area will be shown in blue.

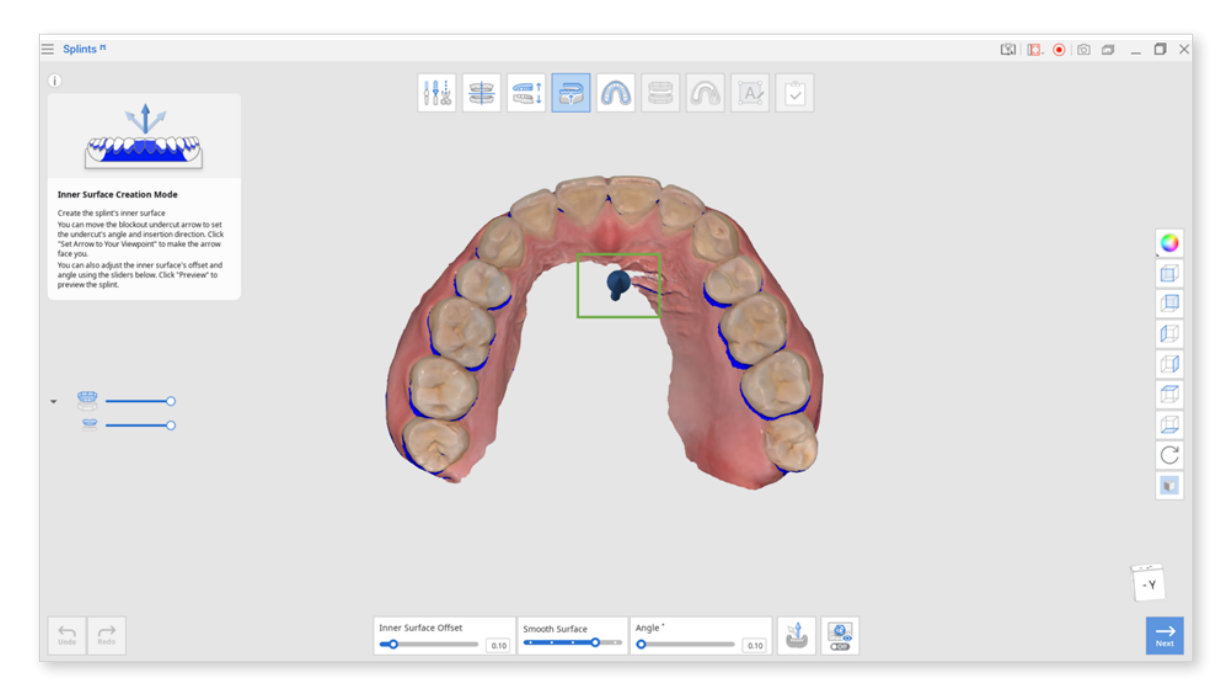

2. Set the inner surface offset, surface smoothness, and the blockout angle to adjust the splint's tightness.

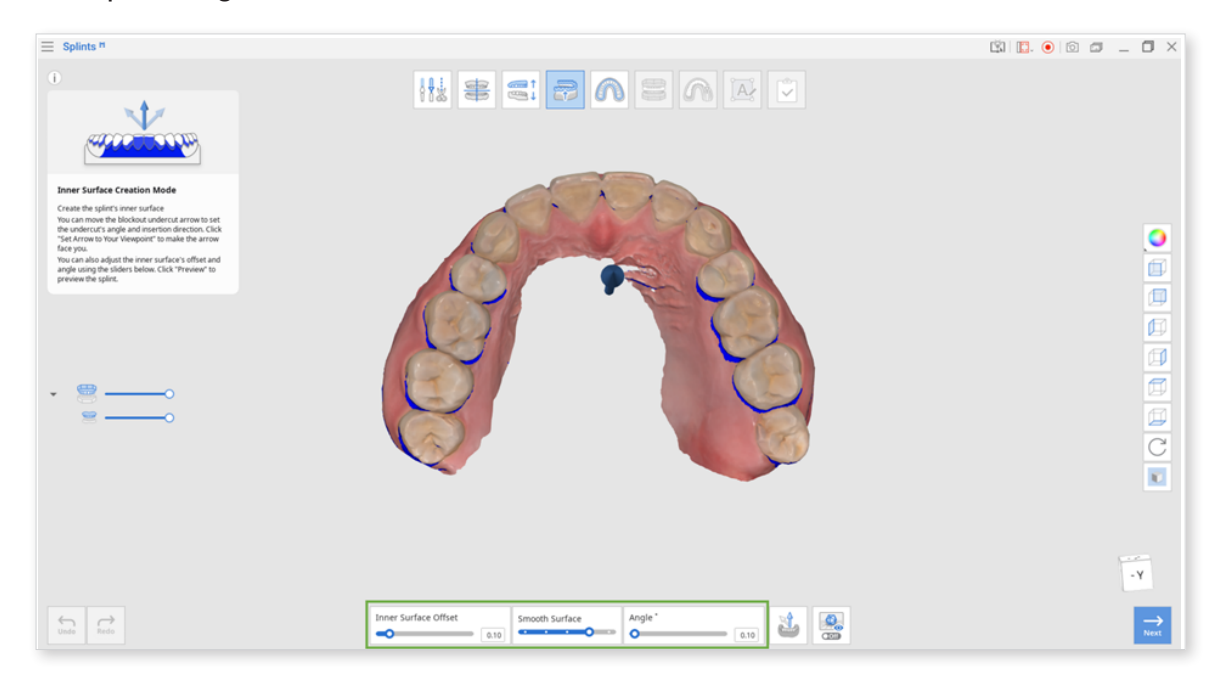

3. Click "Preview" to preview the data with the blockout undercut.

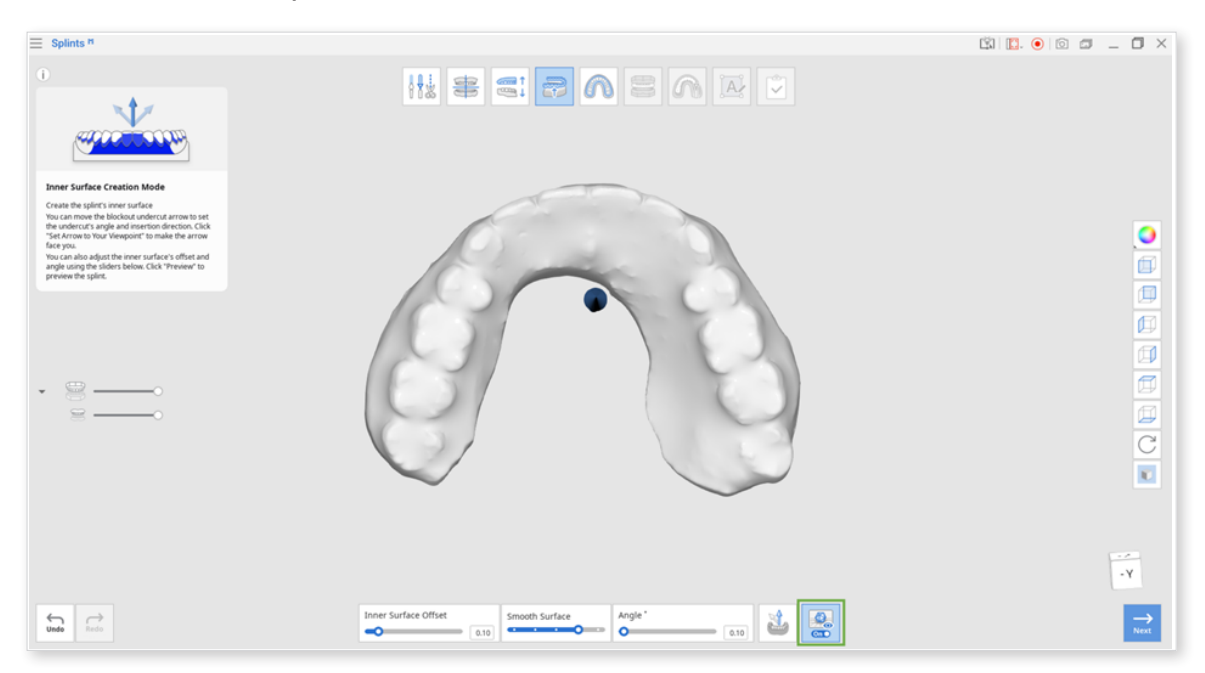

4. Click "Next" when finished.

# **Outline Designation Mode**

In this step, you will create the outline for the splint on the buccal and lingual sides.

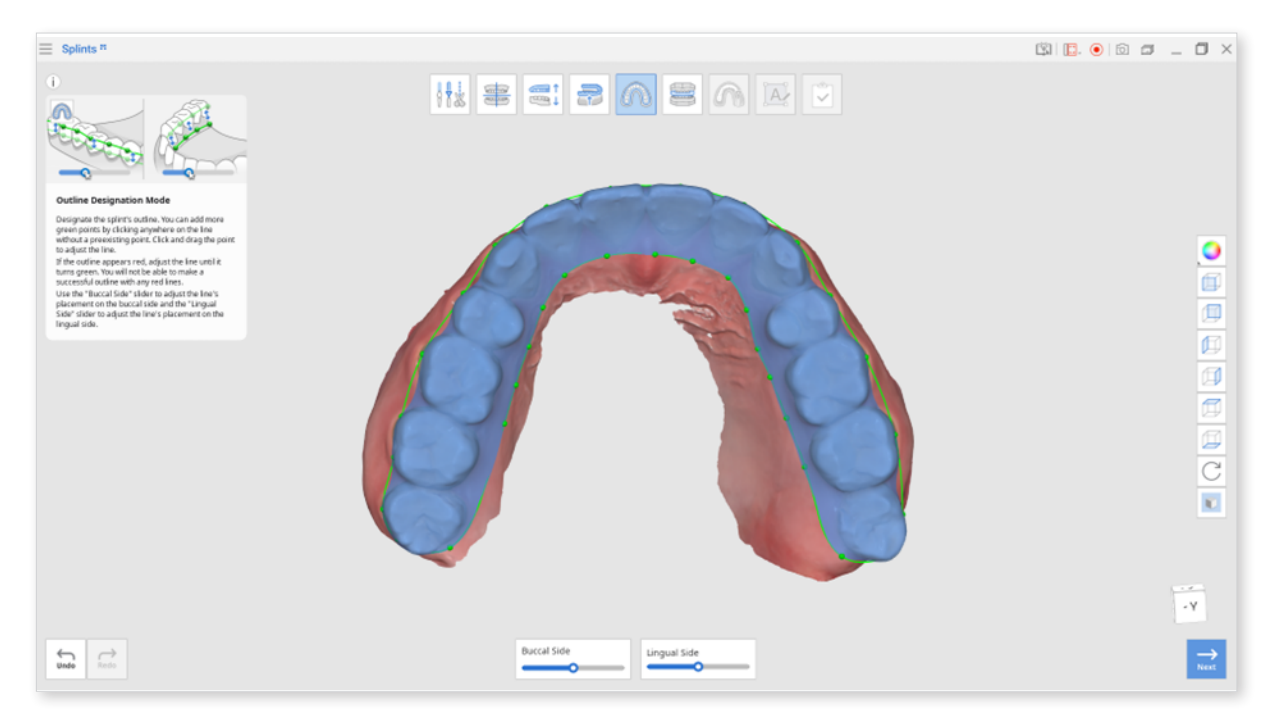

#### Toolbox

| Icon         | Tool         | Description                                                                                                    |
|--------------|--------------|----------------------------------------------------------------------------------------------------|
| Buccal Side  | Buccal Side  | Adjust the outline on the buccal side.<br>Move the slider to the right to bring<br>the outline closer to the gingiva.  |
| Lingual Side | Lingual Side | Adjust the outline on the lingual side.<br>Move the slider to the right to bring<br>the outline closer to the gingiva. |

1. In Outline Designation Mode, an outline will automatically be generated for you. If you need to modify the outline, move the green point of the outline using your mouse or use the "Buccal Side" and "Lingual Side" sliders at the bottom.

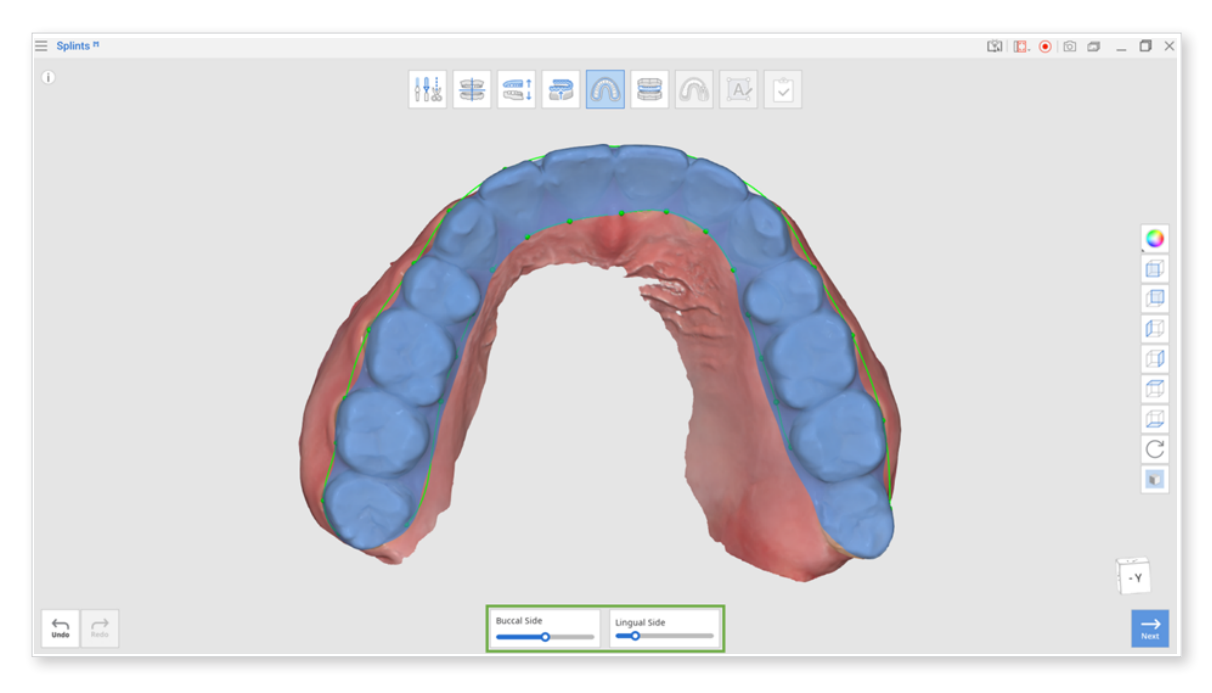

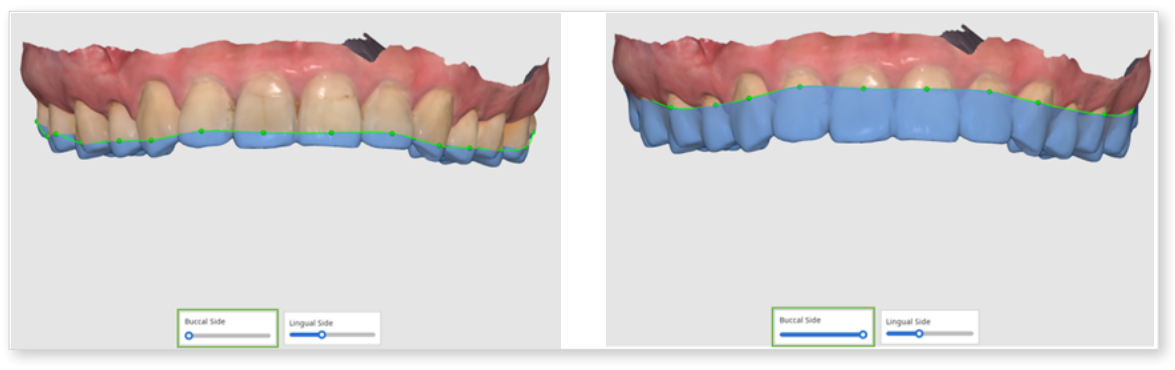

When you slide the Buccal Side's slider to the left

When you slide the Buccal Side's slider to the right

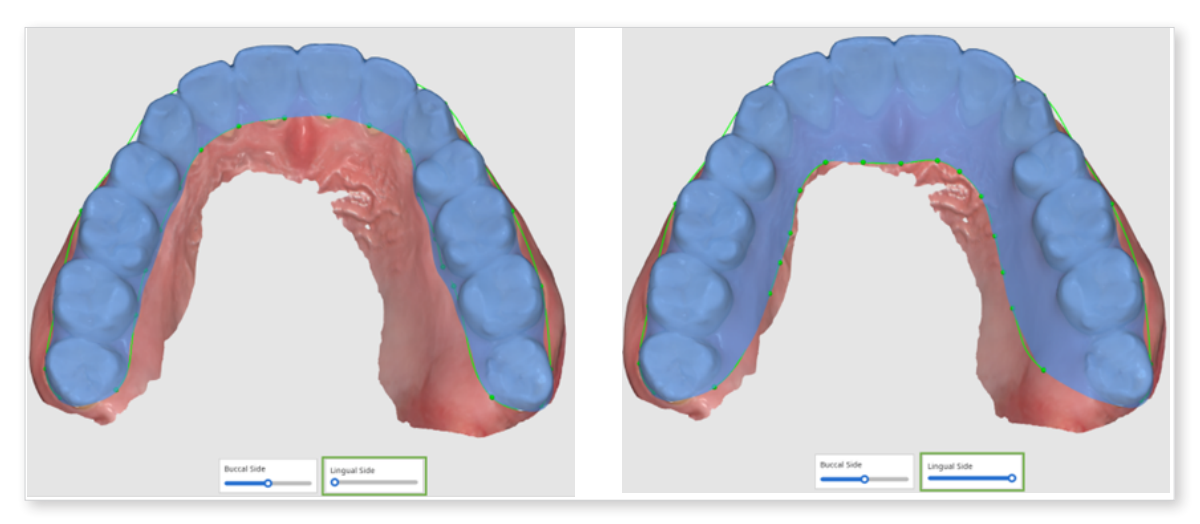

When you slide the Lingual Side's slider to the left

When you slide the Lingual Side's slider to the right

2. If any section of the outline is red you will need to adjust the line until it is green. You will not be able to move to the next stage if there are any red sections.

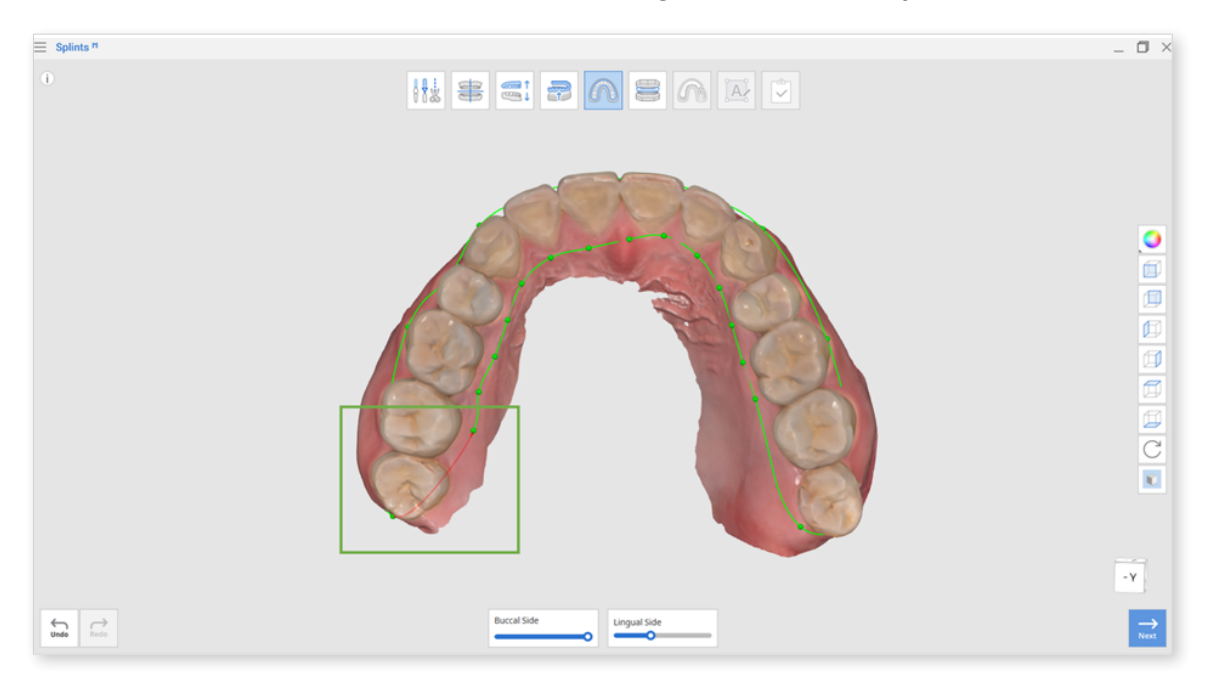

3. When the data has been correctly outlined, the selected area is displayed in blue. Left-click on the outline to create additional green points and right-click to delete the green point.

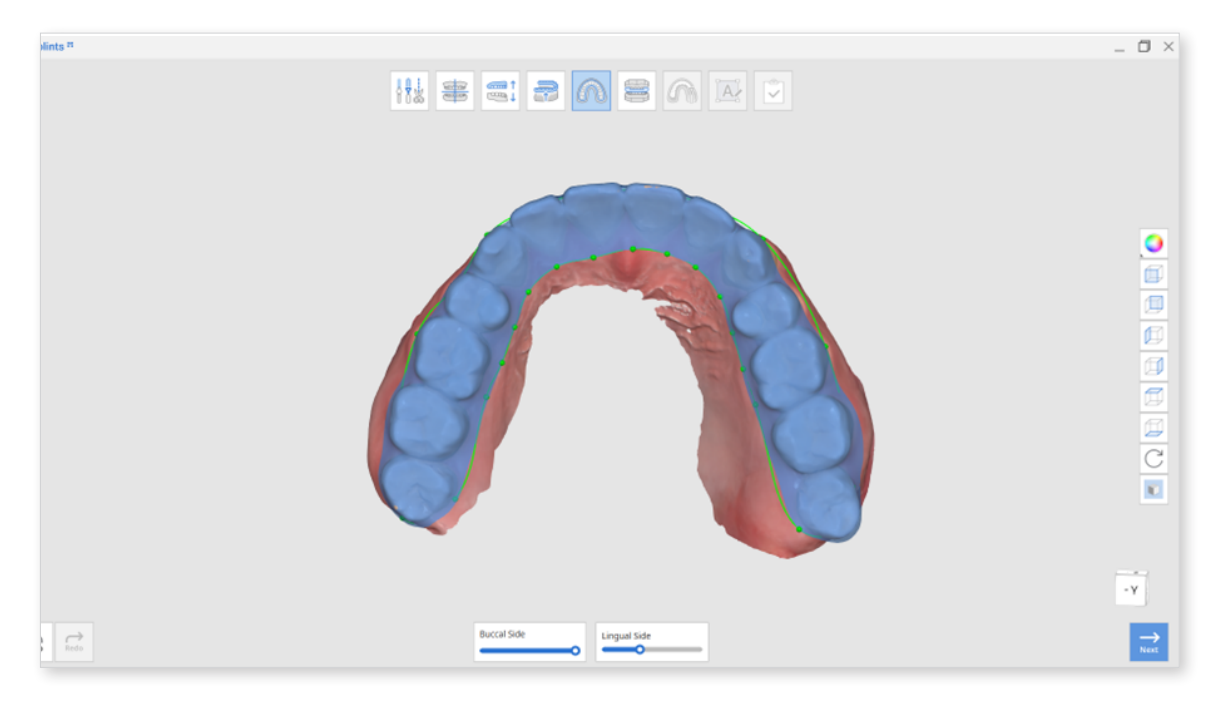

4. Click "Next" when finished.

### **Outer Surface Creation Mode**

In this stage, you can edit the created outer surface using the provided tools.

- 1. Move the "Lingual & Buccal Thickness" slider to the right to add splint thickness on the lingual and buccal surfaces simultaneously. Thickness for the occlusal surface will be created automatically based on the distance to the antagonists.
- 2. Use the "Smooth Surface" slider to remove any roughness in the splint's outer surface.

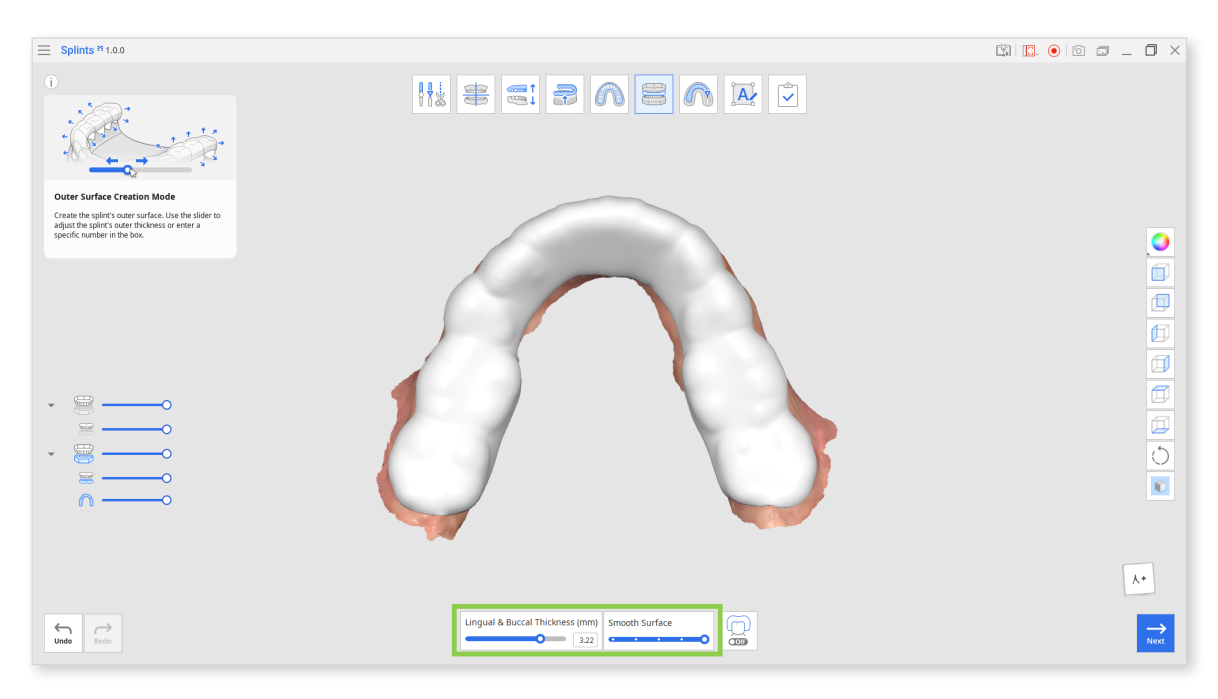

3. You can make a dual-material splint if your printer uses the MultiJet printing technology. For this, turn on "Dual Layer Splint" at the bottom, and your splint will be divided into outer and inner layers.

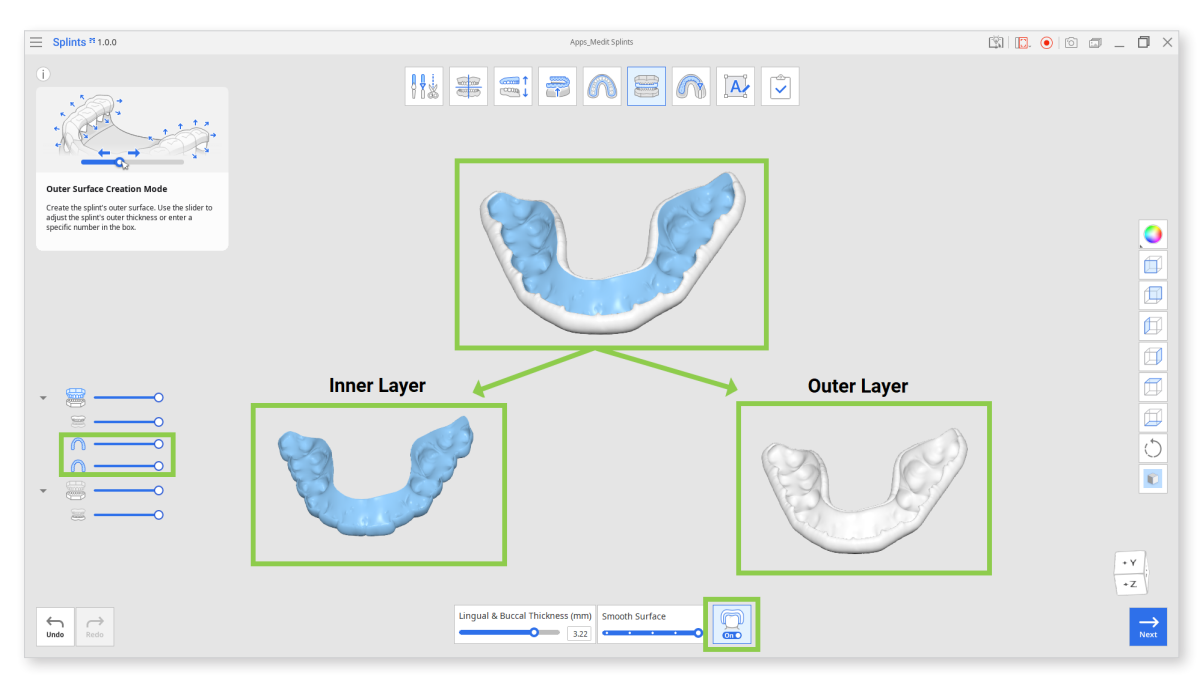

#### Toolbox

| Icon Tool                  |                               | Description                                                                             |  |
|----------------------------|-------------------------------|-----------------------------------------------------------------------------------------|--|
| Lingual & Buccal Thickness | Lingual & Buccal<br>Thickness | Adjust the splint thickness on lingual and buccal surfaces.                             |  |
| Smooth Surface             | Smooth Surface                | Smooth out the outer surface of the splint.                                             |  |
|                            | Dual Layer Splint             | Split the splint mesh into the outer<br>and inner layers for dual-material<br>printing. |  |

4. Click "Next" when finished.

# **Design Mode**

In this Mode, you can make the final design adjustments to your splint. Use the provided tools to analyze the occlusal contact points and cut out intersections of the splint with the antagonist. You can also check thickness of the splint after designing.

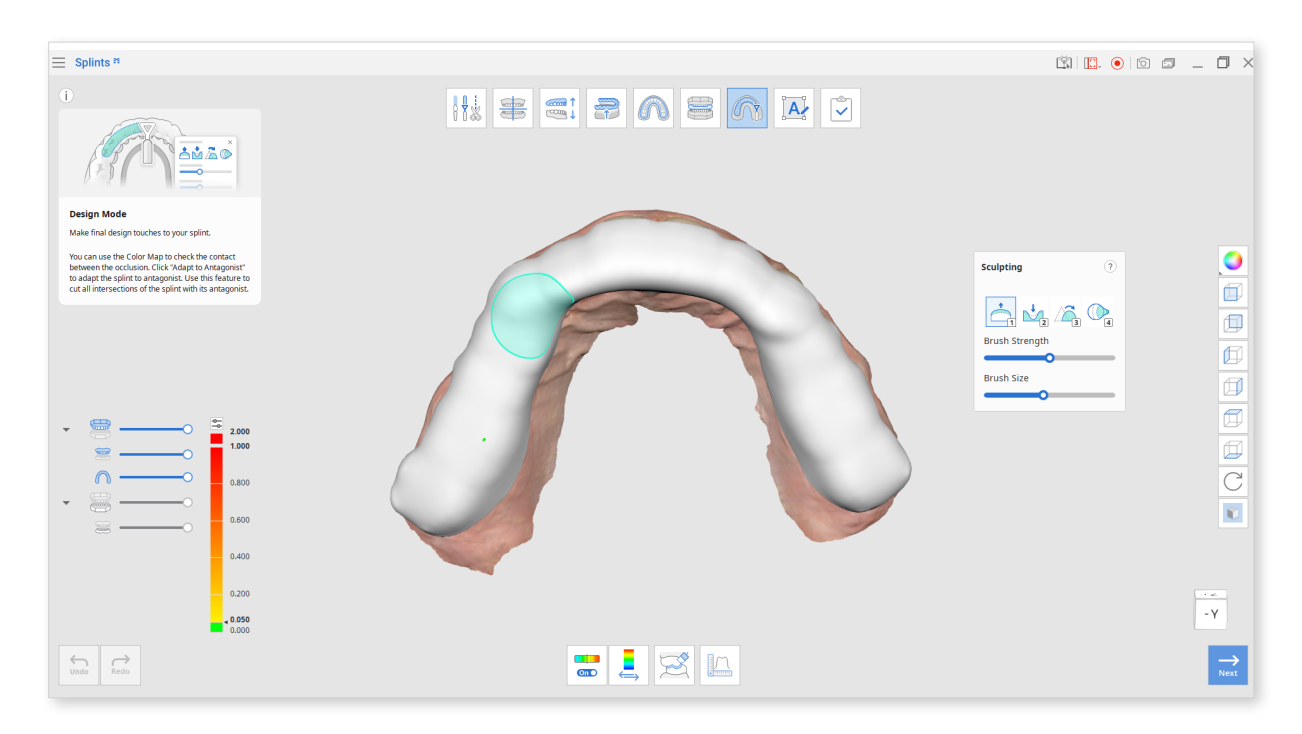

#### Toolbox

| lcon                | ΤοοΙ                             | Description                                                            |  |
|---------------------|----------------------------------|------------------------------------------------------------------------|--|
|                     | Color Map On/Off                 | Turn on/off the color map.                                             |  |
|                     | Switch Deviation<br>Display Area | Switch deviation display scale between all data and contact area only. |  |
| Adapt to Antagonist |                                  | Adapt the splint to the antagonist.                                    |  |
| •                   | Measurement Tools                | Create section lines and measure the distance between points.          |  |

### **Toolbox: Sculpting**

| Icon | ΤοοΙ   | Description                                             |
|------|--------|---------------------------------------------------------|
| 1    | Add    | Use the mouse to add on parts of the data.<br>Hotkey: 1 |
| 2    | Remove | Use the mouse to remove parts of the data.<br>Hotkey: 2 |
| 3    | Smooth | Use the mouse to smooth parts of the data.<br>Hotkey: 3 |
| 4    | Morph  | Use the mouse to morph parts of the data.<br>Hotkey: 4  |

### **Toolbox: Measurement Tools**

| Icon    | ΤοοΙ                                    | Description                                                                    |
|---------|-----------------------------------------|--------------------------------------------------------------------------------|
| ,↓<br>↓ | Create Sections                         | Create section lines.                                                          |
|         | View Perpendicularly<br>to Section Line | Orient the view perpendicularly to the section line.                           |
| •↔•     | Measure Distance<br>by Two Points       | Measure the distance between two points.                                       |
| •       | Measure Distance<br>by Three Points     | Measure distance between the point and the line defined by another two points. |
|         | Delete Measurement<br>Results           | Delete measurement results and section lines by clicking on each of them.      |

1. The Sculpting Tool will help you add, remove, smooth or morph the outer surface of the splint. Use it to make fine adjustments to the splint's surface.

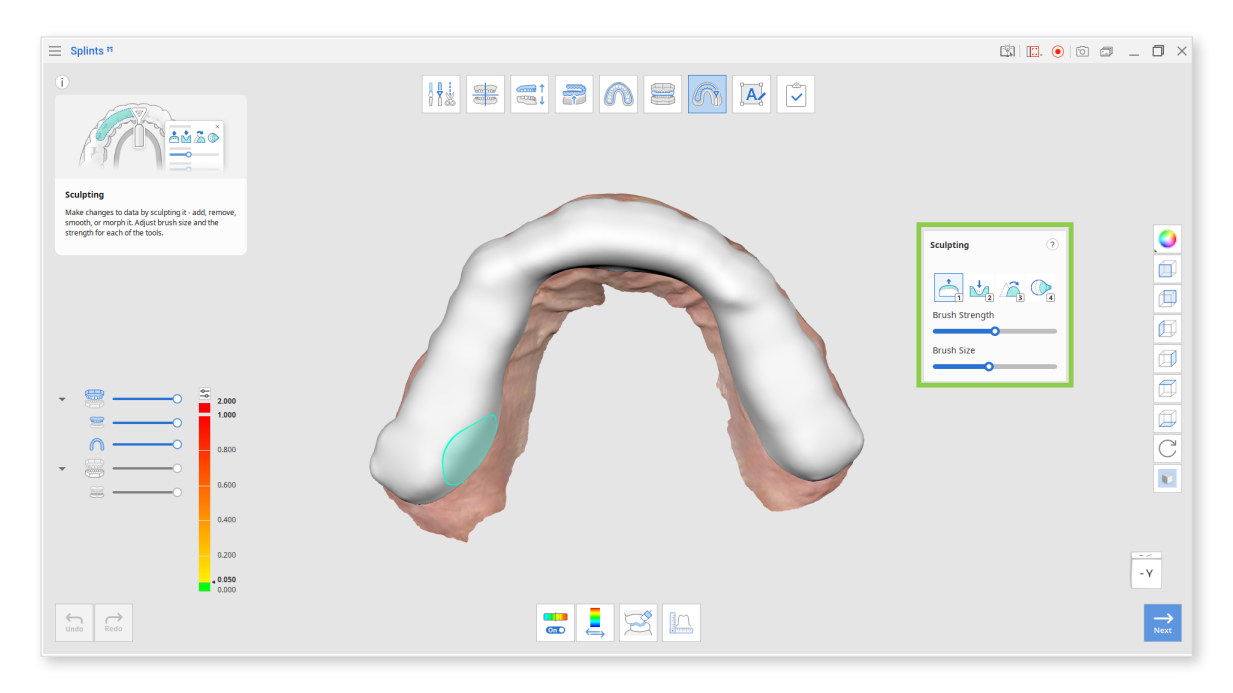

2. When the Color Map is on, the red areas will show you the intersections between the data.

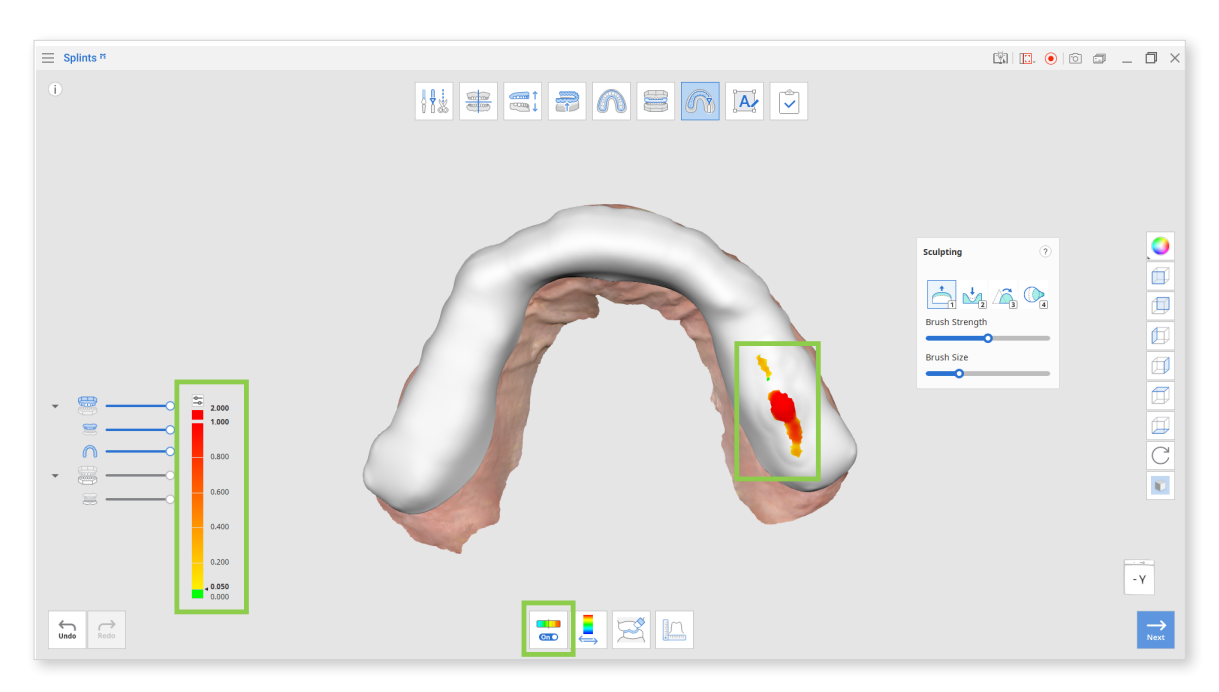

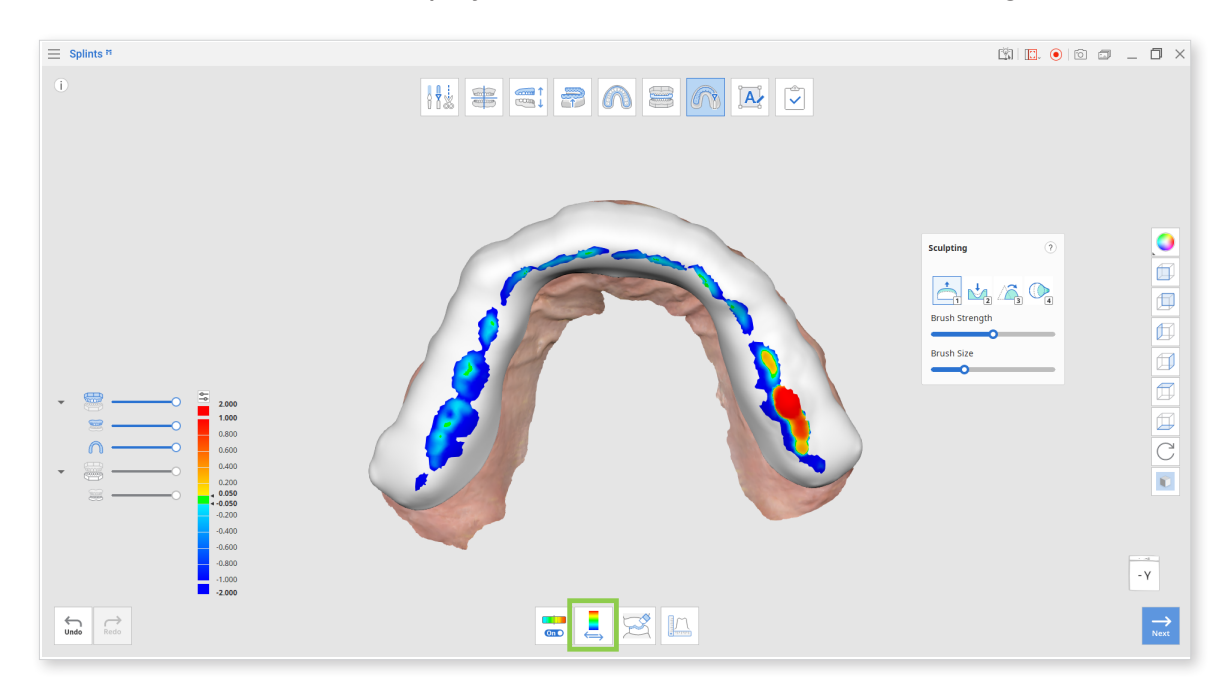

3. Click "Switch Deviation Display Area" to check the distance to antagonists.

4. To cut all intersections of the splint with antagonists, click "Adapt to Antagonist."

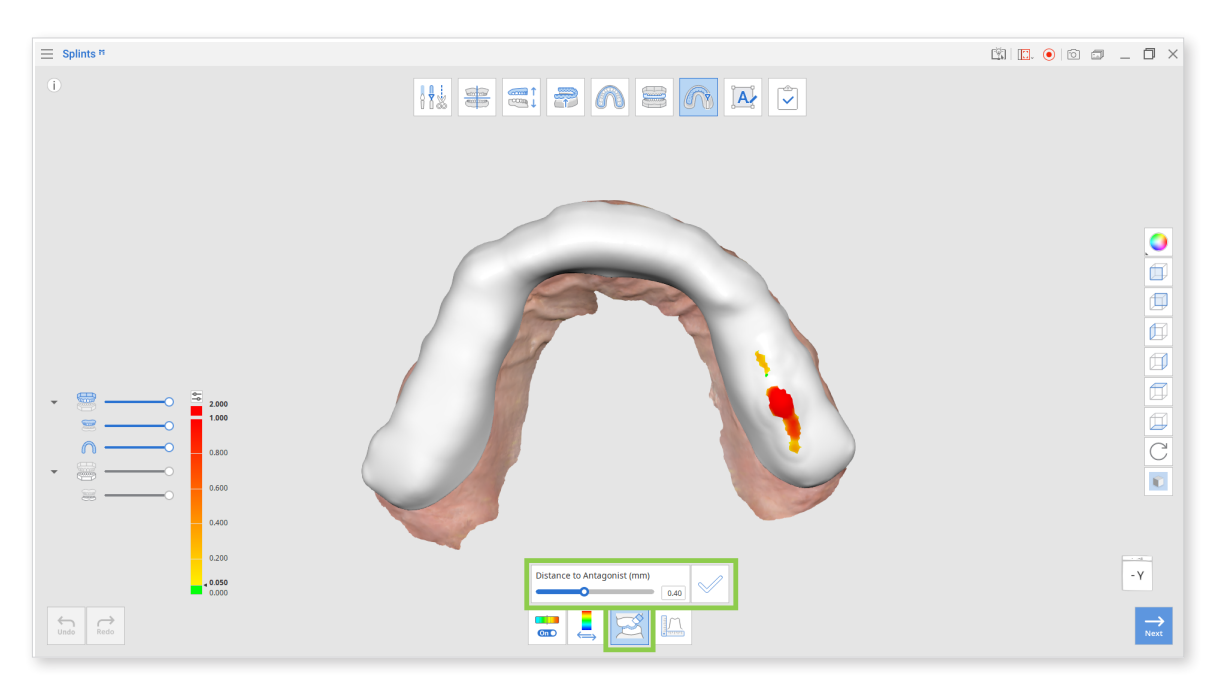

5. Use "Measurement Tools" to review the thickness of your splint after sculpting and editing its design. Create section lines on the 3D data and then measure distances by selecting points on the lines.

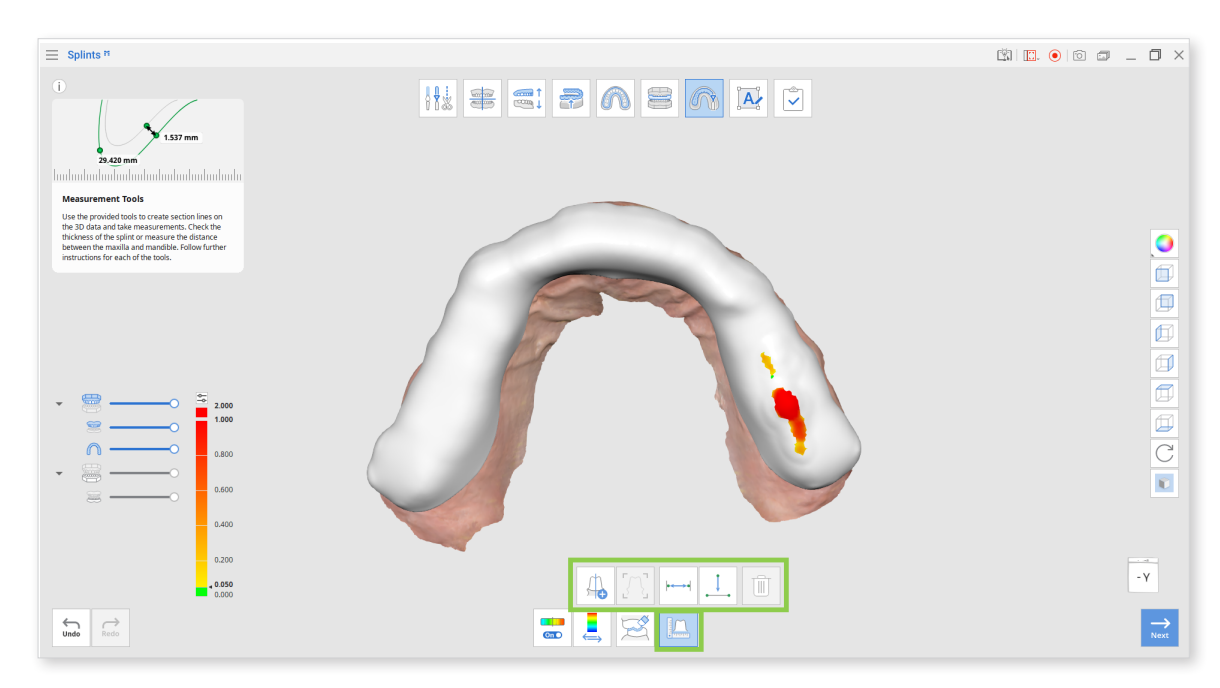

6. Click "Next" when you're finished designing the splint.

# Labeling Mode

Labeling Mode provides features for creating and managing labels on the splint surface. The default label (Label #1) will be automatically created on the outer surface of the splint.

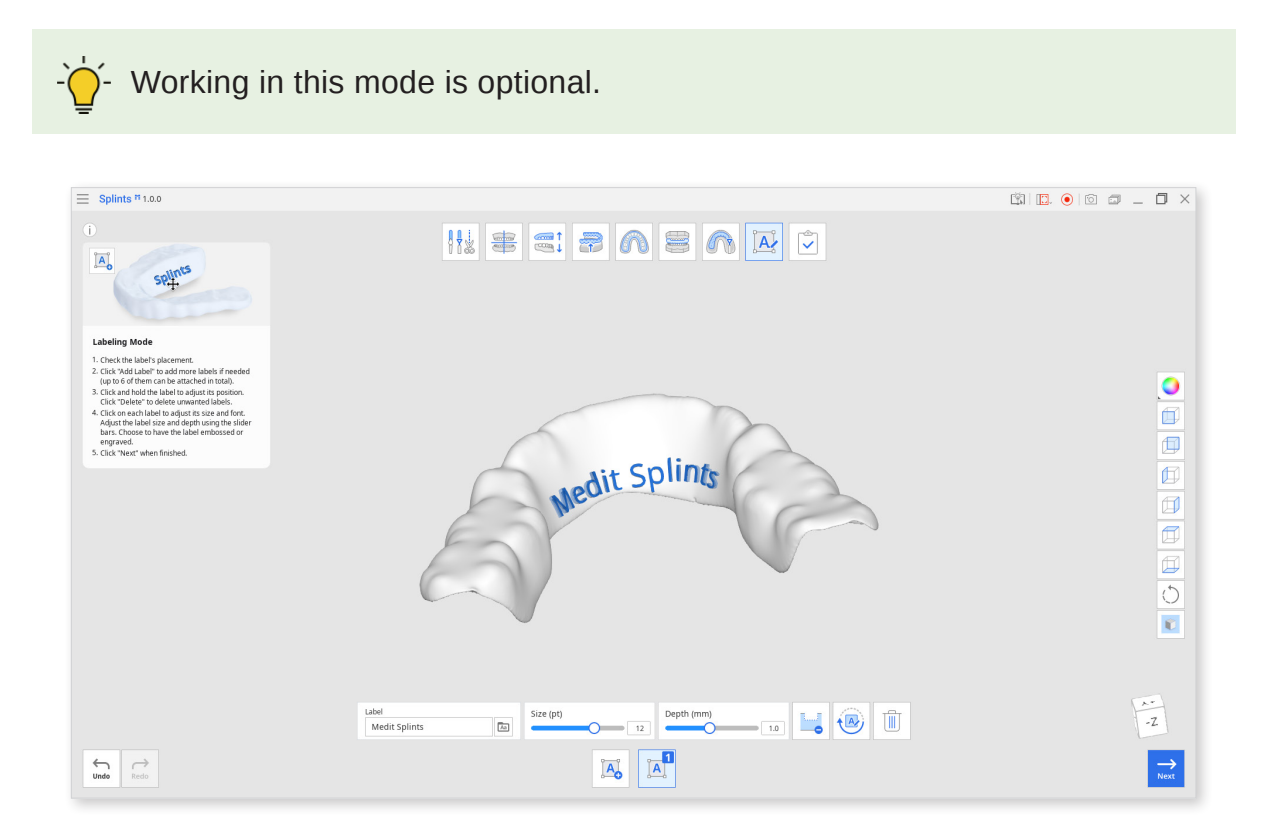

### Toolbox

| Icon Too            |                    | Description                          |
|---------------------|--------------------|--------------------------------------|
|                     | Add label          | Add a label to the splint.           |
|                     | Manage<br>Label #1 | Edit, emboss, or engrave label #1.   |
|                     | Manage<br>Label #2 | Edit, emboss or engrave label #2.    |
| Label Medit splints | Label              | Enter the text to appear as a label. |
| Aa                  | Font               | Choose a font for the label.         |
| Size                | Size               | Set the label size.                  |
|                     | Engraving          | Label the splint by engraving.       |
|                     | Embossing          | Label the splint by embossing.       |
|                     | Rotate 180°        | Turn the selected label by 180°.     |
|                     | Delete             | Delete the current label.            |

1. Check the placement of the automatically attached label. If any portion of the label is shown in orange, move it by dragging until it is entirely blue.

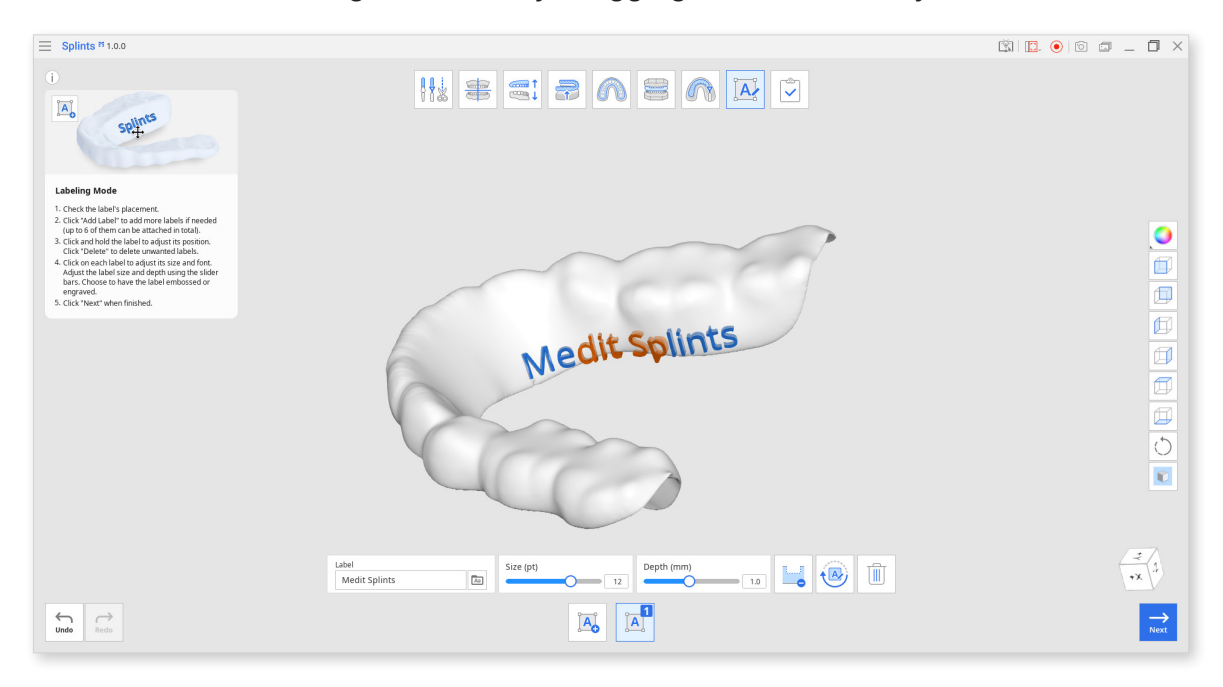

2. Click "Embossing/Engraving" to change the marking process. You can adjust the default labeling depth parameters.

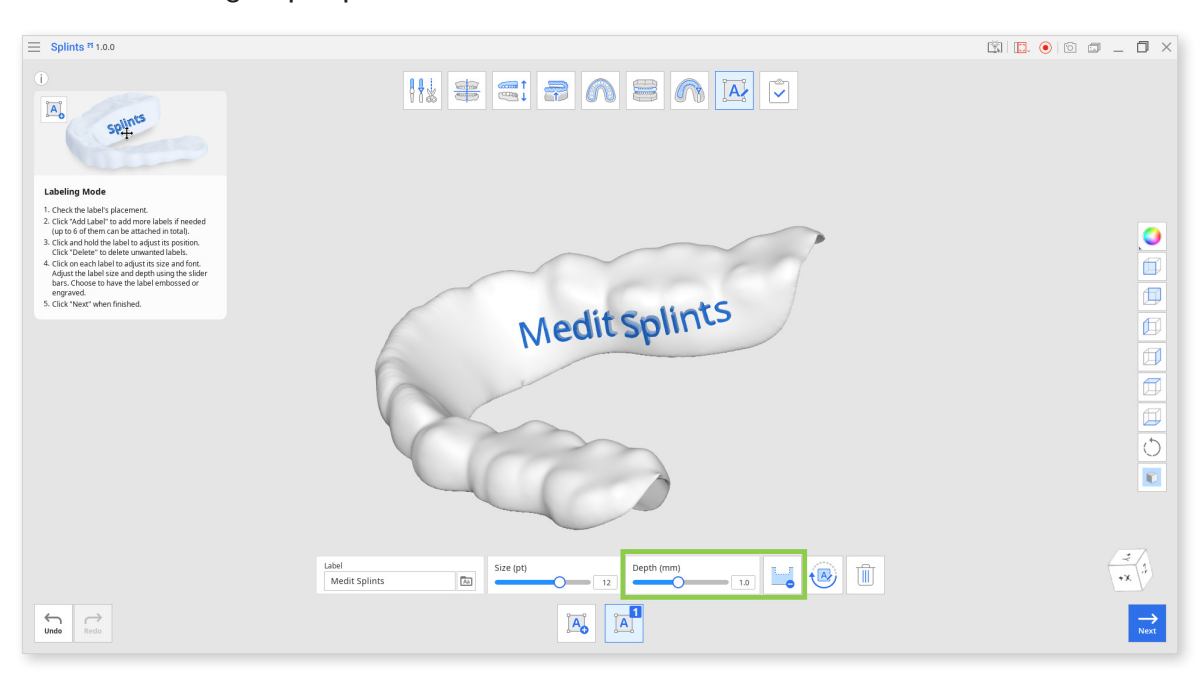

3. You can rotate any of the created labels by clicking it and then using "Rotate 180°."

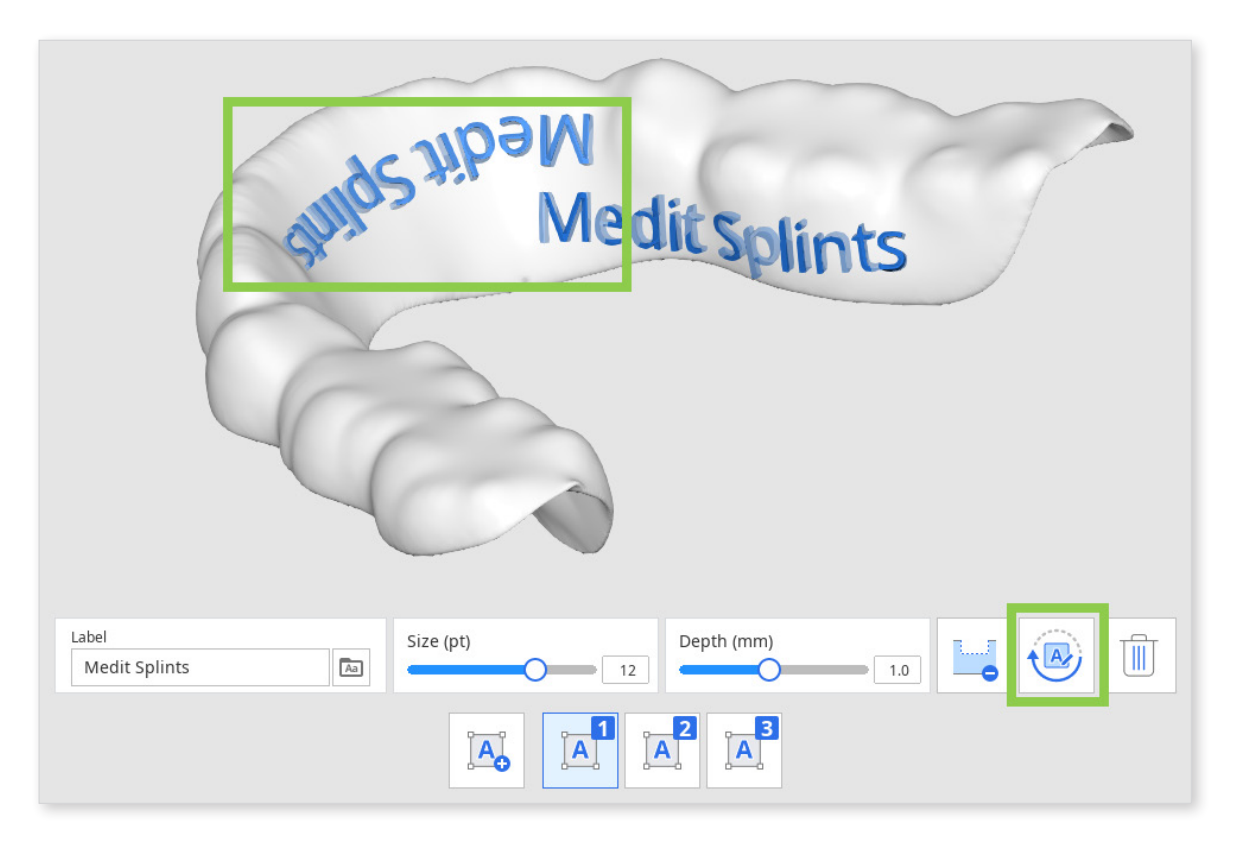

- 4. Select the label number at the bottom and click "Delete" to delete the label.
- 5. Select labels one by one to edit their font and size.

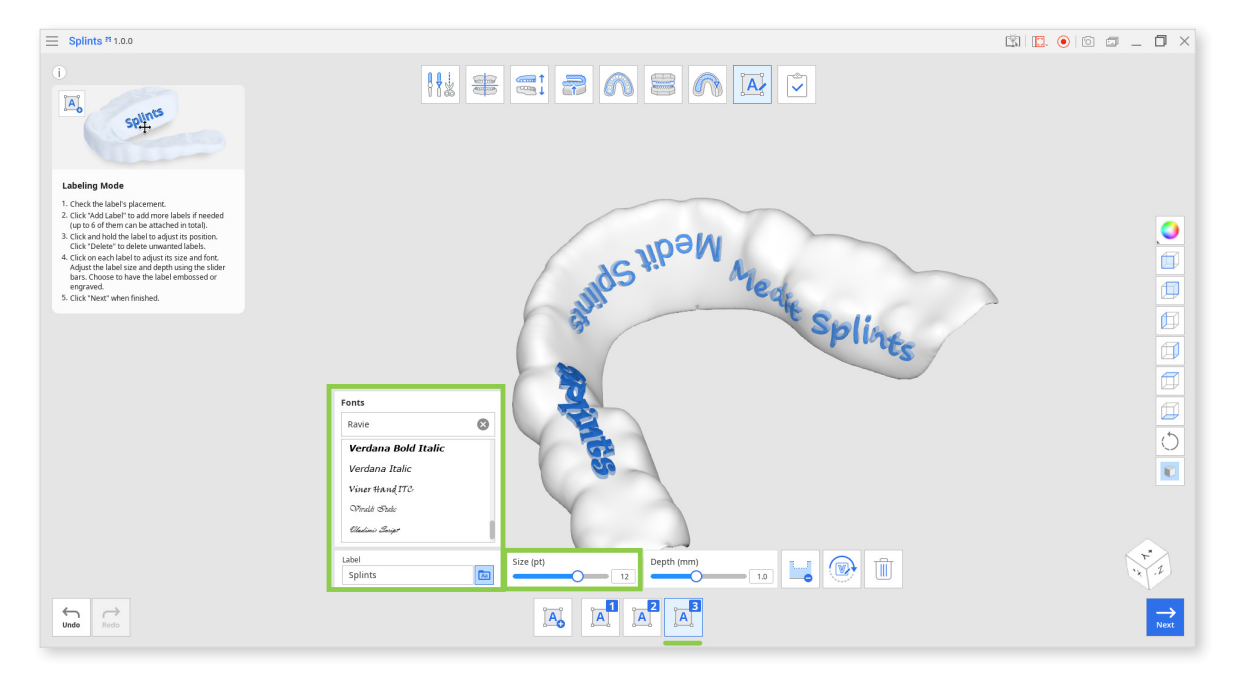

6. Click "Next" when finished.

# Complete

Once you finish the splint creation process, click the last icon at the top of the screen to save the results to the Medit Link case.

| Save As                |        |      |
|------------------------|--------|------|
| Project File Name      |        |      |
| Enter the Project Name |        |      |
|                        |        |      |
|                        | Cancel | Save |
|                        |        |      |

Check the data in your Medit Link case.

| MEDI      | T Link 🌹 🚯          |            |               | medit KjY 💄 🦾 _ 🗗 🗙                      |
|-----------|---------------------|------------|---------------|------------------------------------------|
| Dashboard | < Medit Splin       | ts App (Me | dit splin 🧪 🕅 | 💡 💿 🛂 🕸 🛟 🖾 🏟 🌉 🚟 🗎 😂 🍏 🖓 Order 🛛 Open 🚦 |
|           | Scan CAI            | D File V   | ïewer         | Scan Completed 📋 🗗 🗗 🖉 🖉 🔩 🦓             |
| Case Box  |                     |            |               |                                          |
| 高         | > Raw Data          | £ :        |               |                                          |
| Order Box | ✓ Maxilla           | © :        |               |                                          |
| ~         | Base                | © :        |               |                                          |
|           | ✓ Mandible          | © :        |               |                                          |
| Case raik | Base                | © :        |               |                                          |
| >         | ✓ Occlusion         | £ :        |               |                                          |
| App Box   | First Occlusion     | 1 B        |               | +                                        |
| 1         | Second Occlusion    | £ :        | [o]           |                                          |
| Trash Box | ✓ Splints           | © :        | ( <b>2</b> )  |                                          |
|           | > Medit Splints App | :          |               | Q                                        |
|           |                     |            |               | R                                        |
|           |                     |            | *             |                                          |
|           |                     |            | Ч             |                                          |
|           |                     |            |               |                                          |
| 103       |                     |            |               |                                          |
| 5         |                     |            |               |                                          |
|           |                     |            |               |                                          |
| ¢.        |                     |            |               |                                          |
| ŵ         |                     |            |               |                                          |
| Û         |                     |            |               |                                          |